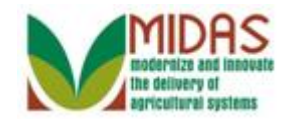

#### Purpose

A Business Partner Customer Record includes basic information that can be edited: name, main address, primary communication data, and notes. The Detailed Address, Communication, and Notes are also contained in their own separate assignment block, but referenced in the Details assignment block as well.

# Trigger

Perform this procedure to edit an existing Business Partner Customer Record.

#### Prerequisites

- The following business rules must be followed when a user creates or maintains a BP record:
  - The accepted formats are: <name>@<domain> for E-Mail in the E-Mail assignment block.
  - Only numeric / alpha characters are accepted in the address line.
  - Phone Number and Extension are numeric values only.
  - A valid address includes the following mandatory fields: Address Line, City, State, Zip Code, and Country.
  - $\circ~$  An active customer must have an active address.
  - A customer's address must have a mailing address.
  - A customer's address must be a current address.
  - An individual customer's address must have only one current address.
  - An individual customer must have only one primary E-Mail address.
  - If an individual customer has one or more E-Mail addresses, one of them must be defined as the primary.
  - If a customer has duplicate phone numbers, both numbers can't be used for the same phone number type.

## **Helpful Hints**

• The SSN Family tab, found under the Representative Capacity assignment block isn't available if a SSN hasn't been defined in the BP record. If the Tax ID field is set to "No Tax ID" and the Tax ID Number is also set to "No Tax ID Number," the SSN Family will not be displayed.

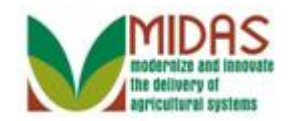

- The **Receive Sensitive materials** checkbox indicates if the customer wants to receive sensitive E-Mail per the AD-2047.
- "xxxx" within a document represents a variable, which may consist of a name, number, etc.
- In the field description tables, **R** indicates the action is required, **O** indicates the action is optional, and **C** indicates the action is conditional.
- The following notes may be used throughout this work instruction:

| Note type                       | Icon         | Description                                                                                                    |
|---------------------------------|--------------|----------------------------------------------------------------------------------------------------|
| A general note of information   | <b>f</b>     | This is the most commonly used note<br>icon. It is the default icon in the<br>uPerform system for all notes. Use<br>this icon for general information that<br>falls out of the scope of these other<br>icons. |
| A cautionary note               |              | Use this note to communicate to the<br>end-user of something that <b>MUST</b> be<br>completed or another trigger that<br>should be started and is related to the<br>procedure.                                |
| A critical note                 | $\bigotimes$ | Use this note to specify something that <b>MUST NOT</b> be done during the procedure.                                                                                                    |
| Contact someone                 | C            | Use this icon to specify to the end-<br>user the need to initiate a<br>communication within the<br>organization due to an event in the<br>procedure.                                                          |
| A <b>reference</b> is available | $\mathbf{P}$ | Use this note to specify that more<br>information is available in another<br>location. You may reference SOPs,<br>another system, or document.                                                                |

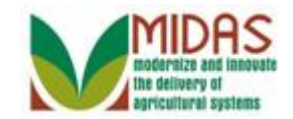

#### Procedure

1. Start the transaction from the MIDAS CRM Home Page.

#### Home

|                                                                                                    |                                                                                                    | Saved Searches                                                                                                    | 🔻 Go Advanced 🗑 |
|----------------------------------------------------------------------------------------------------|----------------------------------------------------------------------------------------------------|----------------------------------------------------------------------------------------------------|-----------------|
|                                                                                                    | Home                                                                                                    |                                                                                                    | 🖸 Back 👻 💽 👻    |
|                                                                                                    |                                                                                                    |                                                                                                    | ي 🖨 🕄           |
| Home                                                                                                    |                                                                                                    | Alert                                                                                                    |                 |
| Worklist                                                                                                    |                                                                                                    | Alerts                                                                                                    |                 |
| Business Partner                                                                                                  | State Office Approval on Key Field Change for business part<br>EDI: Partner profile not available                                                                                                    | No result found                                                                                                    |                 |
| Farm Records                                                                                                    | EDI: Partner profile not available                                                                                                    | Q Search                                                                                                    | 🗆 × 🗆           |
| Product Master<br>Recent Items<br>KRIS KYLE<br>JOHN FLACCO<br>CREOLA A SNEED<br>JOHN DO JOHN DO<br>ERNST WILLIAMS | The IDoc interface is not complete for message type           Web Links         Image: Complete for message type           Image: Complete for message type         Image: Complete for message type           Image: Complete for message type         Image: Complete for message type | Search Cleansing Cases<br>Search Customers/Contacts<br>Search Employees<br>Search Farms/Bins<br>Search Member Hierarchies<br>Search Products<br>Search Requested Products<br>Search Restricted Fields |                 |
|                                                                                                    | 🖆 My Favorites                                                                                                    | Create Farm/Bin<br>Create New Product Request                                                                                                    |                 |
|                                                                                                    |                                                                                                    | Reports                                                                                                    | 🗏 × 🗏           |
|                                                                                                    |                                                                                                    | Key Field Change Requests<br>Potential Duplicates                                                                                                    |                 |

2. Click the **Business Partner** Business Partner button to go to the Accounts page.

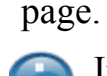

In this procedure, customer maintenance can be triggered from the following:

- Direct Requests from the customer to update contact or address information.
- Regularly scheduled maintenance or updates.
- Application processing requiring updates to common eligibility data.

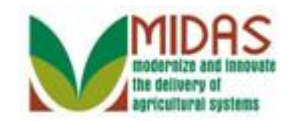

|                                                                                 |                                                                         | Saved Searches                                    | 🔻 Go Advanced 湔 |
|---------------------------------------------------------------------------------|-------------------------------------------------------------------------|---------------------------------------------------|-----------------|
| 1                                                                               | Accounts                                                                |                                                   | 🖸 Back 👻 🗔 👻    |
|                                                                                 |                                                                         |                                                   | 원 🖨 📀           |
| Home                                                                            | Const                                                                   | Benerte                                           |                 |
| Worklist                                                                        |                                                                         |                                                   |                 |
| Business Partner                                                                | Search Cleansing Cases<br>Search Customers/Contacts<br>Search Documents | Rey Field Change Requests<br>Potential Duplicates |                 |
| Farm Records                                                                    | Search Employees                                                        |                                                   |                 |
| Product Master                                                                  | Search Restricted Fields                                                |                                                   |                 |
| Recent Items                                                                    |                                                                         |                                                   |                 |
| KRIS KYLE<br>JOHN FLACCO<br>CREOLA A SNEED<br>JOHN DO JOHN DO<br>ERNST WILLIAMS |                                                                         |                                                   |                 |

#### Accounts

**3.** Click the **Search Customers/Contacts Search Customers/Contacts** link to go to the Search: Customers page.

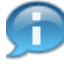

In this document, we will search for an existing customer and modify his customer record.

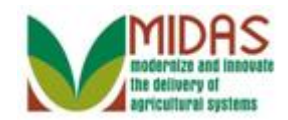

#### Search: Customers

|                  |                           |     |                 | _  | Saved Sea               | ırch | hes 🗸 🖉 🗸 Go Ad | lvanced 🗎 |
|------------------|---------------------------|-----|-----------------|----|-------------------------|------|-----------------|-----------|
|                  | Search: Customers         |     |                 |    |                         |      | B               | ack 🝷 💽 👻 |
|                  |                           |     |                 |    |                         |      |                 | 0         |
| Home             | Search Criteria           |     |                 |    |                         |      | Hide Search     | Fields    |
| Worklist         | Search for: All Account   | nts |                 |    | •                       |      |                 |           |
| Business Partner | Business Name             | Ŧ   | is              | Ŧ  |                         |      | 0 0             |           |
|                  | First Name                | -   | is              | Ŧ  |                         |      | 00              |           |
| Farm Records     | Last Name                 | -   | is              | Ŧ  |                         |      | 00              |           |
| Product Master   | Middle Name               | -   | is              | •  |                         |      | 0 0             |           |
| Decent Items     | Common Customer Name      | -   | is              | •  |                         |      | 0 0             |           |
|                  | BP Number/ID              | -   | is              | •  |                         |      | 0 0             |           |
| KRIS KYLE        | Role                      | -   | is              | •  |                         | •    | 0 0             |           |
| CREOLA A SNEED   | Tax ID Number             | -   | is              | •  |                         |      | 00              |           |
| JOHN DO JOHN DO  | Tax ID Type               | -   | is              | •  |                         | •    | 0 0             |           |
| ERNST WILLIAMS   | Archived Flag             | -   | is              | •  |                         | •    | 0 0             |           |
|                  | Inactive Flag             | -   | is              | •  |                         | •    | 00              |           |
|                  | IRS Response Code         | -   | is              | •  |                         | •    | 0 0             |           |
|                  | IRS Attempts              | -   | equals          | •  |                         |      | 0 0             |           |
|                  | State Prog Participation  | -   | is              | •  | ALL STATES              | •    | 0 0             |           |
|                  | County Prog Participation | -   | is              | •  | <all counties=""></all> | •    | 0 0             |           |
|                  | Service Center            | -   | is              | •  | <all centers=""></all>  | •    | 0 0             |           |
|                  | Search Clear Reset        |     | Save Search As: | Ma | ximum Number of Result  | ts:  | 100<br>Bave     | ) Q       |

**4.** As required, complete/review the following fields:

| Field      | R/O/C | Description                   |
|------------|-------|-------------------------------|
| First Name | 0     | Business Partner's First Name |
|            |       | Example:<br>Kris              |
| Last Name  | 0     | Business Partner's Last Name  |
|            |       | Example:<br>Kyle              |

5. Click the **Search** button to display the search results based on the search criteria entered.

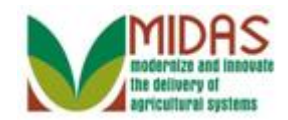

# Search: Customers

|                  |                           |       |               |            | Saved Sea               | arcl  | hes 🗸               | Go Advanced        | Ĩ  |
|------------------|---------------------------|-------|---------------|------------|-------------------------|-------|---------------------|--------------------|----|
|                  | Search: Customers         |       |               |            |                         |       |                     | 🖸 Back 🔻 🛛         | -  |
|                  |                           |       |               |            |                         |       |                     |                    | () |
| Home             | Search Criteria           |       |               |            |                         |       |                     | Hide Search Fields | -  |
| Worklist         | Search for: All Account   | nts   |               |            | •                       |       |                     |                    |    |
| Business Partner | Business Name             | •     | is            | •          |                         |       | 0 0                 |                    |    |
| Form Decords     | First Name                | -     | is            | •          | KRIS                    |       | 0 0                 |                    |    |
|                  | Last Name                 | -     | is            | •          | KYLE                    |       | 0 0                 |                    |    |
| Product Master   | Middle Name               | -     | is            | •          |                         |       | 0 0                 |                    |    |
| Recent Items     | Common Customer Name      | -     | is            | •          |                         |       | 0 0                 |                    |    |
|                  | BP Number/ID              | -     | is            | •          |                         |       | 0 0                 |                    |    |
|                  | Role                      | -     | is            | •          |                         | •     | 0 0                 |                    |    |
| CREOLA A SNEED   | Tax ID Number             | -     | is            | •          |                         |       | 0 0                 |                    |    |
| JOHN DO JOHN DO  | Tax ID Type               | -     | is            | •          |                         | •     | 0 0                 |                    |    |
| ERNST WILLIAMS   | Archived Flag             | -     | is            | •          |                         | •     | 0 0                 |                    |    |
|                  | Inactive Flag             | -     | is            | •          |                         | •     | 0 0                 |                    |    |
|                  | IRS Response Code         | -     | is            | •          |                         | •     | 0 0                 |                    |    |
|                  | IRS Attempts              | -     | equals        | •          |                         |       | 0 0                 |                    |    |
|                  | State Prog Participation  | -     | is            | •          | ALL STATES              | •     | 0 0                 |                    |    |
|                  | County Prog Participation | -     | is            | •          | <all counties=""></all> | •     | 0 0                 |                    |    |
|                  | Service Center            | -     | is            | •          | <all centers=""></all>  | •     | 0 0                 |                    |    |
|                  | Search Clear Reset        | nd    | Save Search A | Ma:<br>.s: | kimum Number of Resu    | ılts: | : 100<br>⊒Save      |                    |    |
|                  | Sew Customer              |       |               |            |                         |       |                     | u 🗐 🔍              |    |
|                  | Ina BP Num Comm           | on Cu | stomer Name   |            |                         | Τ.    | . P., T., H., S., C | S Z T E I I        |    |

6. Scroll down to the **Result List** to select your BP record based on the search criteria entered.

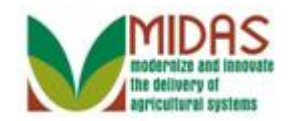

# Search: Customers

|                  |                             |       |                       | Sav                                                                                 | ved Search  | ies -       |            | Go Advance | ed 🔟 |
|------------------|-----------------------------|-------|-----------------------|-------------------------------------------------------------------------------------|-------------|-------------|------------|------------|------|
|                  | Search: Customers           |       |                       |                                                                                     |             |             |            | 🔄 Back 🝷   | -    |
| · · ·            |                             |       |                       |                                                                                     |             |             |            |            | ()   |
| Home             | Search for: All Account     | nts   |                       | •                                                                                   |             |             |            |            |      |
| Worklist         | Business Name               | -     | is 💌                  |                                                                                     |             | 0 0         |            |            |      |
| Business Partner | First Name                  | -     | is 💌                  | KRIS                                                                                |             | 0 0         |            |            |      |
| Farm Danarda     | Last Name                   | -     | is 💌                  | KYLE                                                                                |             | 00          |            |            |      |
|                  | Middle Name                 | -     | is 💌                  |                                                                                     |             | 00          |            |            |      |
| Product Master   | Common Customer Name        | •     | is 💌                  |                                                                                     |             | 00          |            |            |      |
| Recent Items     | BP Number/ID                | •     | is 💌                  |                                                                                     |             | 00          |            |            |      |
|                  | Role                        | -     | is 💌                  |                                                                                     | -           | 00          |            |            |      |
| JOHN FLACCO      | Tax ID Number               | •     | is 🔻                  |                                                                                     |             | 00          |            |            |      |
| CREOLA A SNEED   | Tax ID Type                 | •     | is 💌                  |                                                                                     | -           | 00          |            |            |      |
| JOHN DO JOHN DO  | Archived Flag               | -     | is 🔻                  |                                                                                     | -           | 00          |            |            |      |
| ERNST WILLIAMS   | Inactive Flag               | -     | is 💌                  |                                                                                     | -           | 00          |            |            |      |
|                  | IRS Response Code           | •     | is 🔻                  |                                                                                     | -           | 00          |            |            |      |
|                  | IRS Attempts                | •     | equals 🔻              |                                                                                     |             | 00          |            |            |      |
|                  | State Prog Participation    | •     | is 🔻                  | ALL STATES                                                                          | -           | 00          |            |            |      |
|                  | County Prog Participation   | •     | is 🔻                  | <all counti<="" th=""><th>ES&gt; 🔻</th><th>00</th><th></th><th></th><th></th></all> | ES> 🔻       | 00          |            |            |      |
|                  | Service Center              | •     | is 🔻                  | <all center<="" th=""><th>RS&gt; 🔻</th><th>00</th><th></th><th></th><th></th></all> | RS> 🔻       | 00          |            |            |      |
|                  | Search Clear Reset          |       | Ma<br>Save Search As: | ximum Number o                                                                      | of Results: | 100<br>Save |            |            |      |
|                  | Result List: 1 Customer Fou | nd    |                       |                                                                                     |             |             |            |            |      |
|                  | PNew Customer               |       |                       |                                                                                     |             |             |            | H 🗐 🖉      |      |
|                  | Ina BP Num Comm             | on Cu | stomer Name           |                                                                                     | T           | P., T., H.  | S. C. S. 2 | Z T E I I  |      |
|                  | 8000127 KRIS K              | YLE   |                       |                                                                                     | N.          | . 🔲 N       | 1 O M 2    | 2 1 0      |      |

7. Click the **KRIS KYLE** krisk to go to the Customer: page.

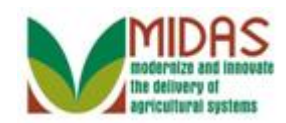

|                  |   |                                |               |                        | Saved Se     | arches -           | •                     | Go Advanc   | ed 🗎  |
|------------------|---|--------------------------------|---------------|------------------------|--------------|--------------------|-----------------------|-------------|-------|
|                  |   | Customer: KRIS KYLE            |               |                        |              |                    |                       | C Back      | • 🖸 • |
|                  |   | 🖫 Save   🗙 Cancel   Copy   🍄 N | ew   Show Du  | plicates   Key Field C | nange   M    | ore =              |                       | a,          | ≙ (?  |
| Home             |   |                                |               |                        |              |                    |                       |             |       |
| Worklist         |   | Customer Details Customer F    | Profile Roles | Identification Numbers | SCIMS F      | Replication Status | 3                     |             |       |
| Business Partner | • | Edit Stax ID History           |               |                        |              |                    |                       |             |       |
|                  |   | General Data                   |               | Ma                     | in Address   | and Communi        | cation Data           |             |       |
| Farm Records     |   | Current Role: Individu         | ial           | Inf                    | ormation.    |                    |                       |             |       |
| Product Master   | ► | BP Number / ID: 800012         | 27055         | Ade                    | Iress Lin    | 1 WINNING DR       | 2                     |             |       |
| D k              | - | Prefix:                        |               |                        |              | Example: Stree     | et address, PO BOX    | XXX, RR…    |       |
| Recent Items     |   | First Name: KRIS               |               | Ade                    | Iress Lin    |                    |                       |             |       |
| KRIS KYLE        |   | Middle Name:                   |               |                        |              | Example: Apar      | tment, Suite, Unit, B | uilding, Fl |       |
| CREOLA A SNEED   |   | Last Name: KYLE                |               |                        | City:        | OWINGS MILL        | S                     |             |       |
| JOHN DO JOHN DO  |   | Suffix:                        |               |                        | State:       | MD                 | MARYLAND              |             |       |
| ERNST WILLIAMS   |   | Common Customer KRIS k         | YLE           |                        | ZIP Code:    | 21117-4776         |                       |             |       |
|                  |   | Legal Name: No                 |               |                        | Country:     | US                 | USA                   |             |       |
|                  |   | Language Preference: English   | ı             | Т                      | elephone.    |                    |                       |             |       |
|                  |   | Data Origin: CRM               |               | Mo                     | bile Num     |                    |                       |             |       |
|                  |   | Employee Type: Not an          | employee      | E-1                    | /lail Addr   |                    |                       |             |       |
|                  |   | Tax ID Type: No Tax            | Iden 🔞        | Pr                     | eferred C    | Post (letter)      |                       |             |       |
|                  |   | Tax ID Number: No Tax          | ID 🔞          | Ca                     | rrier Route: | R002               |                       |             |       |
|                  |   | Date of Death:                 |               | Del                    | ivery Bar    | 013                |                       |             |       |
|                  |   | Death Confirmed:               |               | Co                     | ngressio     | MARYLAND           | 07                    |             |       |
|                  |   | Notes                          |               |                        |              |                    |                       |             |       |
|                  |   |                                |               |                        |              |                    |                       |             |       |
|                  |   |                                |               |                        |              |                    |                       |             |       |
|                  |   |                                |               |                        |              |                    |                       |             |       |
|                  |   |                                |               |                        |              |                    |                       |             |       |

8. Click the Edit Edit button to open the fields that can be changed without a KFC form.

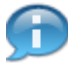

FSA users are only allowed to modify data permitted by their security roles, so some assignment blocks and fields may be display only.

To change the TIN and TIN Type, Program Participation, Associated County and set the Inactive flag changes the user must submit a Key Field Change (KFC) request.

Fields that require a KFC request for modification are identified with a green question mark icon.

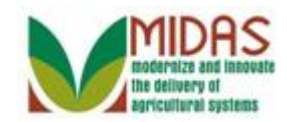

|                  |          |                          |                         |                          | Saved Se        | arches 👻          | 🔻 Go Advanc                      | ed 🗎       |
|------------------|----------|--------------------------|-------------------------|--------------------------|-----------------|-------------------|----------------------------------|------------|
|                  |          | Customer: KRIS KYLE      |                         |                          |                 |                   | 🖸 Back א                         | •          |
|                  |          | 🖫 Save   🗙 Cancel   Copy | <mark>⊡?New</mark>   Sh | ow Duplicates   Key Fi   | eld Change   Mo | ore =             | L.                               | <b>4</b> 🕐 |
| Home             |          |                          |                         |                          |                 |                   |                                  |            |
| Worklist         |          | Customer Details Cus     | stomer Profile F        | Roles Identification Nur | mbers SCIMS R   | eplication Status | 3                                |            |
| Durlana Dartara  | <u> </u> | Edit STax ID Histor      | У                       |                          |                 |                   |                                  |            |
| Business Partner |          | General Data             |                         |                          | Main Address    | and Communi       | cation Data                      |            |
| Farm Records     |          | Current Role:            | Individual              | -                        | Information.    |                   |                                  |            |
| Product Master   | ►        | BP Number / ID:          | 8000127055              |                          | Address Lin     | 1 WINNING DF      | २                                |            |
| Descrititems     | -1       | Prefix:                  | •                       |                          |                 | Example: Stree    | et address, PO BOX XXX, RR       |            |
|                  | _        | First Name:*             | KRIS                    |                          | Address Lin     |                   |                                  |            |
| IOHN ELACCO      |          | Middle Name:             |                         |                          |                 | Example: Apar     | tment, Suite, Unit, Building, Fl |            |
| CREOLA A SNEED   |          | Last Name:*              | KYLE                    |                          | City:*          | OWINGS MILL       | .S                               |            |
| JOHN DO JOHN DO  |          | Suffix:                  | •                       |                          | State:*         | MD 🗇              | MARYLAND                         |            |
| ERNST WILLIAMS   |          | Common Customer          | KRIS KYLE               |                          | ZIP Code:*      | 21117-4776        |                                  |            |
|                  |          | Legal Name:*             | Nr 🖛                    |                          | Country:*       | US 🗇              | USA                              |            |
|                  |          | Language Preference:     | English 💌               |                          | Telephone.      |                   |                                  |            |
|                  |          | Data Origin:             | CRM                     | -                        | Mobile Num      |                   |                                  |            |
|                  |          | Employee Type:           | Not an employe          | ee 🔻                     | E-Mail Addr     |                   |                                  |            |
|                  |          | Tax ID Type:*            | No Tax Ide 🔻            | 0                        | Preferred C     | Post (lette 🔻     |                                  |            |
|                  |          | Tax ID Number:           | No Tax ID Nu            | 0                        | Carrier Route:  | R002              |                                  |            |
|                  |          | Date of Death:           | E7                      |                          | Delivery Bar    | 013               |                                  |            |
|                  |          | Death Confirmed:         |                         |                          | Congressio      | MARYLAND          | ▼ 07                             |            |
|                  |          | Notes                    |                         |                          |                 |                   |                                  |            |
|                  |          |                          |                         |                          |                 |                   |                                  |            |
|                  |          |                          |                         |                          |                 |                   |                                  |            |
|                  |          |                          |                         |                          |                 |                   |                                  |            |
|                  |          |                          |                         |                          |                 |                   |                                  |            |

9. Scroll down to the Address assignment block.

A Business Partner has basic information that may need to be regularly updated or modified, including name, address, phone number, E-Mail, and notes.

Minor edits to the customer address can be performed in the **Customer Details** assignment block, as shown above, however removal or addition of addresses must be performed in the **Address** tab in the lower part of the record.

Similarly, phone numbers and E-Mail accounts can be added or removed in the **Communication** Assignment block, which is also in the lower part of the record.

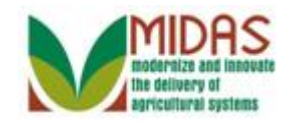

|                  |                                                            | Saved Searches -            | 🔻 Go Advanced 🗊           |
|------------------|------------------------------------------------------------|-----------------------------|---------------------------|
| •                | Customer: KRIS KYLE                                        |                             | 🕒 Back 🝷 🗔 👻              |
|                  | Save   X Cancel   Copy   PNew   Show Duplicates   Key Fiel | d Change │ More∓            | ې 🖨 😮                     |
| Home             |                                                            |                             |                           |
| Worklist         |                                                            |                             |                           |
| Business Partner |                                                            |                             |                           |
| Farm Records     | Control Flags Common Eligibility Financial Service         |                             |                           |
| Product Master   | Archived:                                                  |                             |                           |
| Recent Items     | Inactive: 🗌 🔞                                              |                             |                           |
| KRIS KYLE        | Restricted:                                                | _                           |                           |
| JOHN FLACCO      | Addresses* Address Types Communication Numbers E-Mail      | S                           |                           |
| JOHN DO JOHN DO  | C New                                                      |                             |                           |
| ERNST WILLIAMS   | Actions Address Cu                                         | urrent Valid From           | Valid To                  |
|                  | 1 WINNING DR / OWINGS MILLS MD 21117-4776                  | 01/19/2015                  | 12/31/9999                |
|                  | Representative Capacity Relationships                      |                             |                           |
|                  | New History Data                                           |                             | ۵                         |
|                  | B No result found                                          |                             |                           |
|                  | Program Participation* Associated Counties                 |                             |                           |
|                  | [] Edit                                                    |                             | <b>a</b>                  |
|                  | Act Customer Type Servicin Organization Desc               | cription General Prog       | ram I Current Participant |
|                  | FSA CUSTOMER 62623 BALTIMORE COU                           | NTY FARM SER Has interest i | n the Currently enrolled  |
|                  | Attachments Change History                                 |                             |                           |
|                  |                                                            |                             |                           |
|                  | Polder CAttachment CURL CWith Template 🗊 🗈                 | ≫ 🗈 I More≠                 |                           |
|                  | Name Description Created By                                | Created On                  | File Name                 |
|                  | Secondaria Granda By                                       | croated on                  |                           |

**10.** Click the **New Solution** button to update the current address.

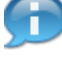

In this situation, the user has received a customer request to update the Standard address.

You can maintain any number of addresses for each Business Partner. One address per Business Partner is always flagged as being the Standard address.

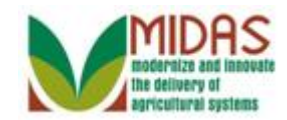

|                   |                                |                                  | Saved Searches -           | Go Advanced 🗑       |
|-------------------|--------------------------------|----------------------------------|----------------------------|---------------------|
|                   | Customer: KRIS KYLE            |                                  |                            | 🖸 Back 🝷 🗔 👻        |
|                   | ✓ Back                         |                                  |                            |                     |
| Home              | Address                        |                                  |                            |                     |
| Worklist          | Address                        |                                  |                            |                     |
| Business Partner  | Information Line:              |                                  |                            | 1                   |
| Dusiliess Faither | Address Line I:"               | Evenuela: Street address, DO BO  |                            |                     |
| Farm Records      | Address Line 2:                | Example. Street address, PO BC   | ллл, RR л DUA ллл, ПС л D… |                     |
| Product Master    | Address Line 2.                | Example: Apartment, Suite, Unit  | Building Floor             |                     |
| Pocont Itoms      | City:*                         | Example: Apartment, Suite, Onit, | Duliulity, 1 loor          |                     |
|                   | State*                         | A                                |                            |                     |
| JOHN FLACCO       | ZIP Code:*                     |                                  |                            |                     |
| CREOLA A SNEED    | Country:*                      | US n                             | USA                        |                     |
| JOHN DO JOHN DO   | Carrier Route:                 |                                  |                            |                     |
| ERINST WILLIAWS   | Delivery Bar Code:             |                                  |                            |                     |
|                   | Congressional Voting District: | •                                |                            |                     |
|                   |                                |                                  |                            |                     |
|                   | Valid From:                    | 01/19/2015                       | Valid To: 12/31/9999       |                     |
|                   |                                |                                  |                            |                     |
|                   |                                |                                  |                            |                     |
|                   |                                |                                  |                            |                     |
|                   | Address Types                  |                                  |                            |                     |
|                   | Insert 🗊                       |                                  |                            | es.                 |
|                   | 名 Address Type                 |                                  |                            | Valid From Valid To |
|                   |                                |                                  |                            | <b>▼</b>            |
|                   |                                |                                  |                            |                     |
|                   |                                |                                  |                            |                     |

**11.** As required, complete/review the following fields:

| Field          | R/O/C | Description                                                                                        |
|----------------|-------|----------------------------------------------------------------------------------------------------|
| Address Line1: | R     | An alpha/numeric field in which the number and street name of location is entered.                 |
|                |       | Example:<br>12310 Dover Rd                                                                         |
| City:          | R     | Incorporated municipality, usually governed<br>by a mayor and a board of alderman or<br>councilman |
|                |       | Example:<br>Reistertown                                                                            |

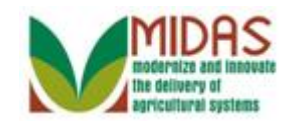

| Field     | R/O/C | Description                                                                      |
|-----------|-------|----------------------------------------------------------------------------------|
| State:    | R     | Field for entry of the two character State abbreviation. Example: Maryland - MD. |
|           |       | Example:<br>MD                                                                   |
| ZIP Code: | R     | 5 digit code indicating the state and post office or postal zone                 |
|           |       | <b>Example:</b><br>21136                                                         |

|                  |                                |                                | Saved Searches -             | ✓ Go Advanced m     |
|------------------|--------------------------------|--------------------------------|------------------------------|---------------------|
|                  | Customer: KRIS KYLE            |                                |                              | 🖸 Back 👻 💟 👻        |
|                  | ✓ Back                         |                                |                              |                     |
| Home             |                                |                                |                              |                     |
| Worklist         | Address                        |                                |                              |                     |
| Ducino a Desta a | Information Line:              |                                |                              |                     |
| Business Partner | Address Line1:*                | 12310 Dover Rd                 |                              |                     |
| Farm Records     |                                | Example: Street address, PO BC | DX XXX, RR X BOX XXX, HC X B |                     |
| Product Master   | Address Line 2:                | Evample: Apartment, Suite Unit | Puilding Elega               |                     |
| Decent Items     | Citer*                         | Deistortown                    | , Duliuling, 1 loor          |                     |
|                  | State*                         | MD                             |                              |                     |
|                  | ZID Codo*                      | 21136                          |                              |                     |
| CREOLA A SNEED   | Country.*                      | 21130<br>IIS (1)               |                              |                     |
| JOHN DO JOHN DO  | Corrier Paute:                 | 03 L <sup>2</sup>              | USA                          |                     |
| ERNST WILLIAMS   | Delivery Bar Code:             |                                |                              |                     |
|                  | Congressional Voting District: |                                |                              |                     |
|                  | Congressional Voting District. |                                |                              |                     |
|                  | Valid From:                    | 01/19/2015                     | Valid To: 12/31/9999         |                     |
|                  |                                |                                |                              |                     |
|                  |                                |                                |                              |                     |
|                  |                                |                                |                              |                     |
|                  | Address Types                  |                                |                              |                     |
|                  | Insert 🗊                       |                                |                              | 2                   |
|                  | 哈 Address Type                 |                                |                              | Valid From Valid To |
|                  |                                |                                |                              | <b>→</b>            |
|                  |                                |                                |                              |                     |
|                  |                                |                                |                              |                     |

**12.** Click the **Address Type** drop-down icon to view the available options.

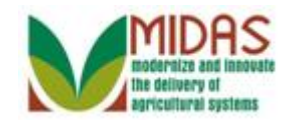

|                  |                                                                                                   |                                  | Saved Searches -          | ✓ Go Advanced 前     |
|------------------|---------------------------------------------------------------------------------------------------|----------------------------------|---------------------------|---------------------|
|                  | Customer: KRIS KYLE                                                                               |                                  |                           | 🖸 Back 👻 💟 👻        |
|                  | ✓ Back                                                                                            |                                  |                           |                     |
| Home             | Address                                                                                           |                                  |                           |                     |
| Worklist         | Address                                                                                           |                                  |                           |                     |
| Business Partner | Address Line1*                                                                                    | 12210 Dever Pd                   |                           |                     |
|                  | Address Line I.                                                                                   | Example: Street address, PO BO   |                           |                     |
| Farm Records     | Address Line 2                                                                                    | Example: Street address, FO DO   | A AM, RR A DOA AM, HO A D |                     |
| Product Master   | Audress Line 2.                                                                                   | Example: Apartment, Suite, Unit, | Building, Floor           |                     |
| Recent Items     | City:*                                                                                            | Reistertown                      |                           |                     |
| KRIS KYLE        | State:*                                                                                           | MD 🗇                             |                           |                     |
| JOHN FLACCO      | ZIP Code:*                                                                                        | 21136                            |                           |                     |
| CREOLA A SNEED   | Country:*                                                                                         | US 🗇                             | USA                       |                     |
| ERNST WILLIAMS   | Carrier Route:                                                                                    |                                  |                           |                     |
|                  | Delivery Bar Code:                                                                                |                                  |                           |                     |
|                  | Congressional Voting District:                                                                    | ▼                                |                           |                     |
|                  |                                                                                                   |                                  |                           |                     |
|                  | Valid From:                                                                                       | 01/19/2015                       | Valid To: 12/31/9999      |                     |
|                  | Billing Address<br>Mailing Address<br>Add Primary Address<br>Shipping Address<br>Standard Address |                                  |                           | ą                   |
|                  | Contract Address                                                                                  |                                  |                           | Valid From Valid To |
|                  |                                                                                                   |                                  |                           | <b>▼</b>            |
|                  |                                                                                                   |                                  |                           |                     |
|                  |                                                                                                   |                                  |                           |                     |

13. Select the Standard Address Standard Address from the Address Type list.

The **Billing Address** indicates that this address is a location where billing and invoices can be received (rarely used by FSA).

The **Mailing Address** indicates that is address is a valid delivery point where the customer receive mail, including Post Office Box.

The **Primary Address** indicates the BPs primary address. It is no longer used to identify the customer's preferred address. Standard Address is used as the preferred address type.

The **Shipping Address** indicates that this address is a location where shipments can be received (Non-PO Box addresses).

The **Standard Address** indicates that this address is the main address used to determine Congressional Voting District. The Standard address is

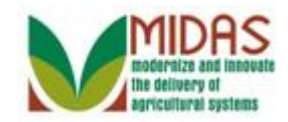

also displayed in the Main Address & Communication Data section of the Customer Details assignment block.

The **Street Address** indicates a physical location associated to the customer, but not necessarily a mailing address (ie: Farm Address).

## **Customer: KRIS KYLE**

|                  |                                |                                 | Saved Searches -             | 🔻 Go Advanced 湔       |
|------------------|--------------------------------|---------------------------------|------------------------------|-----------------------|
| •                | Customer: KRIS KYLE            |                                 |                              | 🖸 Back 👻 🖸 👻          |
|                  | ✓ Back                         |                                 |                              | <b></b> (1)           |
| Home             | Address                        |                                 |                              |                       |
| Worklist         |                                |                                 |                              |                       |
| Business Partner | Address Line1:*                | 12310 Dover Rd                  |                              |                       |
| Farm Records     |                                | Example: Street address, PO BO  | DX XXX, RR X BOX XXX, HC X B |                       |
| Product Master   | Address Line 2:                |                                 |                              |                       |
|                  |                                | Example: Apartment, Suite, Unit | , Building, Floor            |                       |
| Recent Items     | City:*                         | Reistertown                     |                              |                       |
| KRIS KYLE        | State:*                        | MD D                            | MARYLAND                     |                       |
| CREOLA A SNEED   | ZIP Code:*                     | 21136                           |                              |                       |
| JOHN DO JOHN DO  | Country:"                      | 05                              | USA                          |                       |
| ERNST WILLIAMS   | Delivery Bar Code:             |                                 |                              |                       |
|                  | Congressional Voting District: |                                 |                              |                       |
|                  | Congressional Voting District. |                                 |                              |                       |
|                  | Valid From:                    | 01/19/2015                      | Valid To: 12/31/9999         |                       |
|                  |                                |                                 |                              |                       |
|                  |                                |                                 |                              |                       |
|                  |                                |                                 |                              |                       |
|                  | Address Types                  |                                 |                              | ৯                     |
|                  | Insert                         |                                 |                              | S NELE                |
|                  | Address Type                   |                                 |                              | Valid From Valid To   |
|                  | Standard Address               |                                 |                              | 01/19/2015 12/31/9999 |
|                  |                                |                                 |                              | •                     |
|                  |                                |                                 |                              |                       |

14. Click the **Back** Back button to begin the address validation.

The address assigned with an address type of Standard cannot be deleted from the BP record until a replacement address with the address type of Standard is loaded.

More than one Address type is allowed per address. If another address is needed, the user would click the dropdown to add it.

For any mailings, including bulk mailing, always use the address with the address type of Standard.

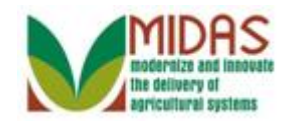

#### Error at address check

| Address Component   | Original Address | Validated Address |
|---------------------|------------------|-------------------|
| Address Line 1      | 12310 DOVER RD   | 12310 DOVER RD    |
| Secondary Number    |                  |                   |
| Street 2            |                  |                   |
| Address Line 2      |                  |                   |
| DPV/Carr./Cong.dist |                  | 109 R007 2402     |
| Building Code       |                  |                   |
| Room Number         |                  |                   |
| Floor               |                  |                   |
| City                | REISTERTOWN      | REISTERSTOWN      |
| ZIP Code            | 21136            | 21136-5606        |
| State               | MD               | MD                |
| Country             | US               | US                |

- **15.** Click the Accept Accept button to accept the validated Address. The validated Address will automatically populated with the Zip+4, Congressional Voting District, Carrier Route and Barcode.
  - If the user selects the Accept button, the validated address is saved in the Address tab. If the Address Type was defined as "Standard", then the Address also appears in the Mail and Communications section of the Customer Details tab. The Carrier Route, Bar Code, and Congressional Voting District are autopopulated.
    - If the user selects the Use Original Address button, the original (user entered) Address is saved in the Address tab. The Carrier Route, Bar Code and Congressional Voting District are not automatically populated. Those fields will require manual entry.
  - If the user selects the **Cancel** button, the address validation is cancelled. However, when the user selects the **Save** button again from the customer record, the address validation is performed again.

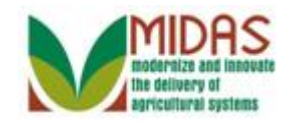

|                  |   |          |              |              |                   |                   |              | Saved Searche         | es 🔻                | 🔻 Go         | Advance  | d 🗊 |
|------------------|---|----------|--------------|--------------|-------------------|-------------------|--------------|-----------------------|---------------------|--------------|----------|-----|
|                  |   | Custome  | er: KRIS k   | YLE          |                   |                   |              |                       |                     | (            | 🖸 Back 🝷 | •   |
|                  |   | Save     | X Cancel     | Copy   🕒     | New   Show Du     | uplicates   Key I | Field Cha    | nge   More∓           |                     |              | 8 E      | €   |
| Home             |   |          |              |              |                   |                   |              |                       |                     |              |          |     |
| Worklist         |   |          |              |              |                   |                   |              |                       |                     |              |          |     |
| Business Partner | Þ |          |              |              |                   |                   |              |                       |                     |              |          |     |
| Farm Records     | Þ | Contro   | Flags C      | ommon Elig   | jibility Financia | I Service         |              |                       |                     |              |          |     |
| Product Master   | ► |          | Arch         | ived:        |                   |                   |              |                       |                     |              |          |     |
| Recent Items     |   |          | Inac         | ctive: 🔲     | 0                 |                   |              |                       |                     |              |          |     |
|                  | - |          | Restric      | cted: 🔲      |                   |                   |              |                       |                     |              |          |     |
| JOHN FLACCO      |   | Addre    | sses* Add    | ress Types   | Communication     | n Numbers E-N     | lails        |                       |                     |              |          |     |
| CREOLA A SNEED   |   | [?New    | 1            |              |                   |                   |              |                       |                     |              | <b>a</b> |     |
| JOHN DO JOHN DO  |   | Action   | s Addres     | s            |                   |                   | Current      | Valid From            | Va                  | alid To      |          |     |
| ERIVST WILLIAWS  |   | 20       | 1 WINN       | IING DR / O  | WINGS MILLS N     | 1D 21117-4776     |              | 01/19/2015            | 12                  | /31/9999     |          |     |
|                  |   | 2        | 12310 E      | OOVER RD     | / REISTERSTOV     | VN MD 2113        | $\checkmark$ | 01/19/2015            | 12                  | /31/9999     |          |     |
|                  |   | Repre    | sentative Ca | apacity F    | Relationships     |                   |              |                       |                     |              |          |     |
|                  |   | [] New   | History D    | ata          |                   |                   |              |                       |                     |              | 6        |     |
|                  |   | B No I   | result found |              |                   |                   |              |                       |                     |              |          |     |
|                  |   | Progra   | am Participa | ation* As    | sociated Countie  | s                 |              |                       |                     |              |          |     |
|                  |   | Z Edit   |              |              |                   |                   |              |                       |                     |              | <b>a</b> |     |
|                  |   | Act      | Customer     | Туре         | Servicin          | Organization D    | escriptior   | ı                     | General Program I   | Current Part | ticipant |     |
|                  |   |          | FSA CUS      | TOMER        | 62623             | BALTIMORE C       | OUNTY F      | ARM SER               | Has interest in the | Currently en | rolled   |     |
|                  |   | Attach   | ments Ch     | nange Histor | v                 |                   |              |                       |                     |              |          |     |
|                  |   |          |              | <u>.</u>     | ,                 |                   |              |                       |                     |              | 6        |     |
|                  |   | [?Eol    | der 🔽 Atta   | achment      | QURL [QWith]      | Template 🕅 🛙      | h X f        | a   More <del>-</del> |                     |              |          |     |
|                  |   | <b>.</b> |              |              |                   |                   |              |                       |                     |              |          |     |

**16.** Scroll up to the **Customer Details** tab to verify that the address entry in the **Main Address** and **CommunicationData** block match the Address tab.

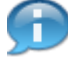

Verify the address entered is correct in the **Address** column and that the checkbox is selected in the **Current** column.

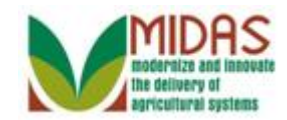

|                  |                        |                     |                    | Saved Sea       | arches 👻          |                   | 🔻 Go Advand     | ced 🗎 |
|------------------|------------------------|---------------------|--------------------|-----------------|-------------------|-------------------|-----------------|-------|
|                  | Customer: KRIS KYLE    |                     |                    |                 |                   |                   | 🖸 Back          | • 🖸 • |
|                  | ☐Save   XCancel   Copy | 📴 New   Show Du     | iplicates   Key Fi | eld Change   Mo | ore =             |                   | Ľ               | 4     |
| Home             |                        |                     |                    |                 |                   |                   |                 |       |
| Worklist         | Customer Details Cus   | tomer Profile Roles | Identification Nur | mbers SCIMS R   | eplication Status | 3                 |                 |       |
| Business Partner | Edit STax ID Histor    | Y                   |                    |                 |                   |                   |                 |       |
|                  | General Data           |                     |                    | Main Address    | and Communi       | cation Data       |                 |       |
| Farm Records     | Current Role:          | Individual          | *                  | Information.    |                   |                   |                 |       |
| Product Master   | BP Number / ID:        | 8000127055          |                    | Address Lin     | 12310 DOVER       | RD                |                 |       |
| Descriptions     | Prefix:                | •                   |                    |                 | Example: Stree    | et address, PO B  | OX XXX, RR…     |       |
|                  | First Name:*           | KRIS                |                    | Address Lin     |                   |                   |                 |       |
|                  | Middle Name:           |                     |                    |                 | Example: Apart    | tment, Suite, Uni | t, Building, Fl |       |
| CREOLA A SNEED   | Last Name:*            | KYLE                |                    | City:*          | REISTERSTO        | WN                |                 |       |
| JOHN DO JOHN DO  | Suffix:                | •                   |                    | State:*         | MD 🗇              | MARYLAND          |                 |       |
| ERNST WILLIAMS   | Common Customer        | KRIS KYLE           |                    | ZIP Code:*      | 21136-5606        |                   |                 |       |
|                  | Legal Name:*           | Ne 🖛                |                    | Country:*       | US 🗇              | USA               |                 |       |
|                  | Language Preference:   | English 💌           |                    | Telephone.      |                   |                   |                 |       |
|                  | Data Origin:           | CRM                 | •                  | Mobile Num      |                   |                   |                 |       |
|                  | Employee Type:         | Not an employee     | •                  | E-Mail Addr     |                   |                   |                 |       |
|                  | Tax ID Type:*          | No Tax Ide 🔻 🕜      |                    | Preferred C     | Post (lette 🔻     |                   |                 |       |
|                  | Tax ID Number:         | No Tax ID Nui 🕜     |                    | Carrier Route:  | R007              |                   |                 |       |
|                  | Date of Death:         |                     |                    | Delivery Bar    | 109               |                   |                 |       |
|                  | Death Confirmed:       |                     |                    | Congressio      | MARYLAND          | ▼ 02              |                 |       |
|                  | Notes                  |                     |                    |                 |                   |                   |                 |       |
|                  |                        |                     |                    |                 |                   |                   |                 |       |
|                  |                        |                     |                    |                 |                   |                   |                 |       |
|                  |                        |                     |                    |                 |                   |                   |                 |       |
|                  |                        |                     |                    |                 |                   |                   |                 |       |

- 17. Now, that the address has been verified, scroll down to return to the Address tab. The **Preferred Communication Method** is currently set to Post Letter.
  - In the Main Address and Communication Data assignment block, notice that the E-Mail Address and Telephone Number fields are blank. In next several steps, you will add a Telephone number and E-Mail address.

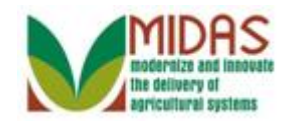

|                  |                                             | Saved                             | Searches 👻             | 💌 Go Advanced 🗎     |  |  |  |  |
|------------------|---------------------------------------------|-----------------------------------|------------------------|---------------------|--|--|--|--|
|                  | Customer: KRIS KYLE                         |                                   |                        | 🖸 Back 👻 💟 👻        |  |  |  |  |
|                  | 🖫 Save   🗙 Cancel   Copy   🍄 New   S        | how Duplicates   Key Field Change | More =                 | હ 🖨 😮               |  |  |  |  |
| Home             |                                             |                                   |                        |                     |  |  |  |  |
| Worklist         |                                             |                                   |                        |                     |  |  |  |  |
| Business Partner |                                             |                                   |                        |                     |  |  |  |  |
|                  | Control Flags Common Eligibility F          | inancial Service                  |                        |                     |  |  |  |  |
| Farm Records     | Archived:                                   |                                   |                        |                     |  |  |  |  |
| Product Master   | Inactive: 🔲 🚱                               |                                   |                        |                     |  |  |  |  |
| Recent Items     | Restricted:                                 |                                   |                        |                     |  |  |  |  |
|                  | Addresses* Address Types Commu              | nication Numbers E-Mails          |                        |                     |  |  |  |  |
| JOHN FLACCO      | C <sup>®</sup> New                          |                                   |                        | 2                   |  |  |  |  |
| CREOLA A SNEED   | Actions Address Current Valid From Valid To |                                   |                        |                     |  |  |  |  |
| JOHN DO JOHN DO  | 1 WINNING DR / OWINGS M                     | 11LLS MD 21117-4776 🔲 01/19       | 9/2015 12/31           | 1/9999              |  |  |  |  |
| ERINST WILLIAMS  | 12310 DOVER RD / REISTE                     | RSTOWN MD 2113 🗹 01/19            | 9/2015 12/31           | 1/9999              |  |  |  |  |
|                  | Representative Capacity Relationsh          | ips                               |                        |                     |  |  |  |  |
|                  | PNew History Data                           | •                                 |                        | <b>a</b>            |  |  |  |  |
|                  | No result found                             |                                   |                        |                     |  |  |  |  |
|                  | Program Participation* Associated           | Counties                          |                        |                     |  |  |  |  |
|                  |                                             | oounico                           |                        | <b>a</b>            |  |  |  |  |
|                  | Act Customer Type Serv                      | cin Organization Description      | General Program I      | Current Participant |  |  |  |  |
|                  | FSA CUSTOMER 6262                           | 3 BALTIMORE COUNTY FARM S         | ER Has interest in the | Currently enrolled  |  |  |  |  |
|                  | Attachments Change History                  |                                   |                        |                     |  |  |  |  |
|                  |                                             |                                   |                        | <b>A</b>            |  |  |  |  |
|                  | Selder Stachment CURL                       | ?With Template 🍵 🗈 🔀 🖪 I Mo       | re =                   |                     |  |  |  |  |
|                  | Name Description                            | Created By                        | Created On Fil         | le Name             |  |  |  |  |
|                  |                                             |                                   |                        |                     |  |  |  |  |

**18.** Select the Communication Numbers Communication Numbers tab.

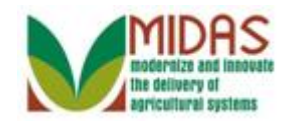

|                  |                                                | Saved Searches -                        | 🔻 Go Advanced 🗎          |
|------------------|------------------------------------------------|-----------------------------------------|--------------------------|
|                  | Customer: KRIS KYLE                            |                                         | 🖸 Back 🔻 🗋 👻             |
|                  | Save   X Cancel   Copy   PNew   Show Duplica   | ttes   Key Field Change   More≠         | ې 🖨 😮                    |
| Home             |                                                |                                         |                          |
| Worklist         |                                                |                                         |                          |
| Business Partner | Control Flags Common Eligibility Financial Ser | vice                                    |                          |
| Farm Records     | Archived:                                      |                                         |                          |
| Product Master   | Inactive: 🔲 🚱                                  |                                         |                          |
| Decent Home      | Restricted:                                    |                                         |                          |
|                  | Addresses* Address Types Communication N       | Imbers E-Mails                          |                          |
| JOHN FLACCO      | Edit List                                      | ······································  | <b>A</b>                 |
| CREOLA A SNEED   | B No result found                              |                                         |                          |
| ERNST WILLIAMS   | Representative Capacity Relationships          |                                         |                          |
|                  | Prew History Data                              |                                         | <b>A</b>                 |
|                  | B No result found                              |                                         |                          |
|                  | Program Participation* Associated Counties     |                                         |                          |
|                  | [] Edit                                        |                                         | <b>a</b>                 |
|                  | Act Customer Type Servicin Or                  | ganization Description General Progr    | am I Current Participant |
|                  | FSA CUSTOMER 62623 BA                          | LTIMORE COUNTY FARM SER Has interest in | the Currently enrolled   |
|                  | Attachments Change History                     |                                         |                          |
|                  |                                                |                                         |                          |
|                  | Section Folder Attachment SURL With Tem        | olate 🇊 🗈 🔏 🖺 🛛 More=                   |                          |
|                  | Name Description                               | Created By Created On                   | File Name                |
|                  | No result found                                |                                         |                          |
|                  |                                                |                                         |                          |

**19.** Click the Edit List button to edit the Communication Numbers tab.

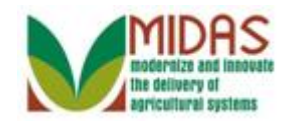

|                  |                                                                                                    | Saved Searches -             | 🔻 Go Advanced 🗎           |  |  |  |  |  |  |
|------------------|----------------------------------------------------------------------------------------------------|------------------------------|---------------------------|--|--|--|--|--|--|
|                  | Customer: KRIS KYLE                                                                                                    |                              | 🖸 Back 🝷 🗈 👻              |  |  |  |  |  |  |
| C                | 🗄 Save   🗙 Cancel   Copy   🖺 New   Show Duplicates   Key Field                                                                                                    | d Change │ More∓             | ې 🖨 😮                     |  |  |  |  |  |  |
| Home             |                                                                                                    |                              |                           |  |  |  |  |  |  |
| Worklist         |                                                                                                    |                              |                           |  |  |  |  |  |  |
| Business Partner | Control Flags Common Eligibility Financial Service                                                                                                    |                              |                           |  |  |  |  |  |  |
| Farm Records     | Archived:                                                                                                    |                              |                           |  |  |  |  |  |  |
| Product Master   | Inactive: 🔲 🚱                                                                                                    |                              |                           |  |  |  |  |  |  |
| Decent Items     | Restricted:                                                                                                    |                              |                           |  |  |  |  |  |  |
|                  | Addresses* Address Types Communication Numbers E-Ma                                                                                                    | ils                          |                           |  |  |  |  |  |  |
| JOHN FLACCO      | Edit List                                                                                                    |                              | <b>A</b>                  |  |  |  |  |  |  |
| CREOLA A SNEED   | Inset                                                                                                    |                              |                           |  |  |  |  |  |  |
| ERNST WILLIAMS   | Act Type Country Number Extension                                                                                                    | Unli Stan State              | County                    |  |  |  |  |  |  |
|                  | No result found                                                                                                    |                              |                           |  |  |  |  |  |  |
|                  | Representative Capacity Relationships                                                                                                    |                              |                           |  |  |  |  |  |  |
|                  | PNew History Data                                                                                                    |                              | <b>A</b>                  |  |  |  |  |  |  |
|                  | No result found                                                                                                    |                              |                           |  |  |  |  |  |  |
|                  | Program Participation* Associated Counties                                                                                                    |                              |                           |  |  |  |  |  |  |
|                  | Edit                                                                                                    |                              | <u>ه</u>                  |  |  |  |  |  |  |
|                  | Act Customer Type Servicin Organization Descr                                                                                                    | ription General Prog         | ram I Current Participant |  |  |  |  |  |  |
|                  | FSA CUSTOMER 62623 BALTIMORE COUN                                                                                                    | NTY FARM SER Has interest in | n the Currently enrolled  |  |  |  |  |  |  |
|                  | Attachments Change History                                                                                                    |                              |                           |  |  |  |  |  |  |
|                  |                                                                                                    |                              | <u>ا</u>                  |  |  |  |  |  |  |
|                  | Sector Contractment COURL CONTRACT CONTRACT | χ 🛱   More≠                  |                           |  |  |  |  |  |  |
|                  | Name Description Created By                                                                                                    | Created On                   | File Name                 |  |  |  |  |  |  |

20. Click the Insert button Insert button to add a new line to the Communication Numbers tab for the selected BP record.

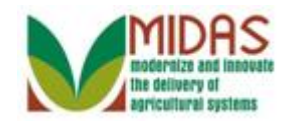

|                                   |                          |                        |                          | Saved Searches   | ✓ Go Advanced m                  |
|-----------------------------------|--------------------------|------------------------|--------------------------|------------------|----------------------------------|
| 1                                 | Customer: KRIS KYLE      |                        |                          |                  | 🖸 Back 👻 💽 👻                     |
|                                   | 🖫 Save   🗙 Cancel   Copy | 📴 New   Show D         | uplicates   Key Field Ch | ange   More∓     | بر 🖨 😮                           |
| Home                              |                          |                        |                          |                  |                                  |
| Worklist                          |                          |                        |                          |                  |                                  |
| Business Partner                  | Control Flags Commo      | n Eligibility Financia | al Service               |                  |                                  |
| Farm Records                      | Archived:                |                        |                          |                  |                                  |
| Product Master                    | Inactive:                |                        |                          |                  |                                  |
|                                   | Restricted:              |                        |                          |                  |                                  |
| Recent Items                      |                          | nos Communicati        | on Numbers E Maile       |                  |                                  |
| KRIS KYLE<br>JOHN FLACCO          | Edit List                | pes communication      | on Numbers L-Mans        |                  | <b>1</b>                         |
| CREOLA A SNEED                    | Insert                   |                        |                          |                  |                                  |
| JOHN DO JOHN DO<br>FRNST WILLIAMS | Act Type Co              | untry Number           | Extension Unli           | Stan State       | County                           |
|                                   | 🗊 Home 🔻 US              | . 0                    |                          |                  | <b>• •</b>                       |
|                                   | Representative Capacit   | v Relationships        |                          |                  |                                  |
|                                   | New History Data         | ,                      |                          |                  |                                  |
|                                   | No result found          |                        |                          |                  |                                  |
|                                   | Program Participation*   | Associated Countin     | es                       |                  |                                  |
|                                   | ZEdit                    |                        |                          |                  | <b>画</b> &                       |
|                                   | Act Customer Type        | Servicin               | Organization Description | on Genera        | al Program I Current Participant |
|                                   | FSA CUSTOME              | R 62623                | BALTIMORE COUNTY         | FARM SER Has int | terest in the Currently enrolled |
|                                   | Attachments Change       | History                |                          |                  |                                  |
|                                   | Shango                   | ,                      |                          |                  |                                  |
|                                   | Polder PAttachme         | nt 📴 URL 📴 With        | Template 🗊 🗈 🔀           | r≊   More≠       |                                  |
|                                   | Name                     | Description            | Created By               | Created On       | File Name                        |

- **21.** Click the **Type** dropdown list icon to view the available options.
  - The Country is defaulted to US, but can be changed. If the Country is updated to other than US, then the State and County fields will be grayed out.

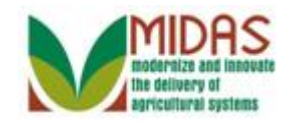

|                  |     |          |                     |              |                |            |          | S          | aved Sear | ches –         |          | - 6           | o Advanc   | ed 🗎  |
|------------------|-----|----------|---------------------|--------------|----------------|------------|----------|------------|-----------|----------------|----------|---------------|------------|-------|
|                  |     | Custome  | r: KRIS K           | /LE          |                |            |          |            |           |                |          |               | 🖸 Back     | - 🖸 - |
|                  |     | Save     | X Cancel   (        | Copy   🕒 Ne  | w Show D       | uplicates  | Key Fi   | ield Chang | ge   More | ) <del>.</del> |          |               | 2          | ₿ 🕜   |
| Home             |     |          |                     |              |                |            |          |            |           |                |          |               |            |       |
| Worklist         |     |          |                     |              |                |            |          |            |           |                |          |               |            |       |
| Business Partner | Þ   | Contro   | I Flags Cor         | mmon Eligibi | lity Financia  | al Service |          |            |           |                |          |               |            |       |
| Farm Records     | Þ   |          | Archiv              | ed: 🔲        |                |            |          |            |           |                |          |               |            |       |
| Product Master   | Þ   |          | Inacti              | ve:          | 0              |            |          |            |           |                |          |               |            |       |
|                  | -   |          | Restrict            | ed: 🗌        |                |            |          |            |           |                |          |               |            |       |
| Recent Items     |     | Address  |                     |              | ommunicati     | on Numb    | are E.   | Maile      |           |                |          |               |            |       |
| KRIS KYLE        |     | Edit Lis | ses Addres          | s Types C    | omnumcau       | on Numb    |          | viano      |           |                |          |               | <u></u>    | 1     |
| CREOLA A SNEED   |     | Incort   |                     |              |                |            |          |            |           |                |          |               |            | 1     |
| JOHN DO JOHN DO  | D I | Act      | Tuna                | Country      | Number         | E.         | topoion  | Link       | Ctop      | Chata          |          | Country       |            |       |
| ERNST WILLIAMS   |     | Act      | Home Type           |              | number         | E          | atension |            | Stan      | State          | -        | County        | -          |       |
|                  |     |          | Tiome +             |              |                |            |          |            |           |                | •        |               | •          |       |
|                  |     | Repres   | Barn                | y Rela       | ationships     |            |          |            |           |                |          |               |            | 1     |
|                  |     | New      | Business            |              |                |            |          |            |           |                |          |               | <u>الا</u> |       |
|                  |     | No re    | Fax                 |              |                |            |          |            |           |                |          |               |            |       |
|                  |     | Progra   | Home<br>Mahila Dhaa | Asso         | ciated Countie | es         |          |            |           |                |          |               |            |       |
|                  |     | 🖉 Edit   |                     | ev           |                |            |          |            |           |                |          |               | <u>م</u>   |       |
|                  |     | Act      | Customer T          | уре          | Servicin       | Organiz    | ation De | scription  |           | General Pro    | ogram I  | . Current Pa  | rticipant  |       |
|                  |     |          | FSA CUSTO           | OMER         | 62623          | BALTIN     | ORE CO   | UNTY FA    | RM SER.   | Has interest   | t in the | . Currently e | nrolled    |       |
|                  |     | Attach   | ments Cha           | nge History  |                |            |          |            |           |                |          |               |            |       |
|                  |     |          |                     |              |                |            |          |            |           |                |          |               | 6          | ]     |
|                  |     | Polo     | der 🕒 Attac         | hment 📴 U    | JRL [ With     | Template   | îĒ       | X 6        | More∓     |                |          |               |            |       |
|                  |     | Name     |                     | Descr        | iption         | C          | eated By | ,          | Crea      | ated On        | F        | File Name     |            |       |

22. Select Business Business from the Type list items.

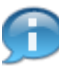

The **Type** field allows the user to determine the function of the defined telephone number.

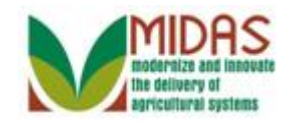

|                  |         |                         |                  |               |                    | Sa       | aved Searc | ches -               | ▼ Go           | Advance  | ed 🗎 |
|------------------|---------|-------------------------|------------------|---------------|--------------------|----------|------------|----------------------|----------------|----------|------|
|                  | Custome | er: KRIS KY             | 'LE              |               |                    |          |            |                      |                | Back 👻   | •    |
|                  | Bave    | XCancel   C             | opy   📴 New      | Show Du       | plicates   Key Fie | ld Chang | ge   More  | :Ŧ                   | <b>L</b> (1)   | જ દ      | € 3  |
| Home             |         |                         |                  |               |                    |          |            |                      |                |          |      |
| Worklist         |         |                         |                  |               |                    |          |            |                      |                |          |      |
| Business Partner | Contro  | ol Flags Cor            | nmon Eligibility | Financial     | Service            |          |            |                      |                |          |      |
| Farm Records     |         | Archive                 | ed:              |               |                    |          |            |                      |                |          |      |
| Product Master   |         | Inactiv                 | /e: 🗌 🦸          | >             |                    |          |            |                      |                |          |      |
|                  |         | Restricte               | ed: 🔲            | •             |                    |          |            |                      |                |          |      |
| Recent Items     |         |                         | T                |               | - N                | -1-      |            |                      |                |          |      |
| KRIS KYLE        | Addres  | ses <sup>*</sup> Addres | is Types Cor     | nmunicatio    | n Numbers E-M      | alls     |            |                      |                | <b>6</b> |      |
| CREOLA A SNEED   | Eait Li | 1                       |                  |               |                    |          |            |                      |                |          |      |
| JOHN DO JOHN DO  | Insert  |                         |                  |               |                    |          |            |                      |                |          |      |
| ERNST WILLIAMS   | Act     | Туре                    | Country          | Number        | Extension          | Unli     | Stan       | State                | County         |          |      |
|                  |         | Business 🔻              | US D             |               |                    |          |            | •                    |                | •        |      |
|                  | Repre   | sentative Cap           | acity Relation   | onships       |                    |          |            |                      |                |          |      |
|                  | []? New | History Data            | а                |               |                    |          |            |                      |                | <b>1</b> |      |
|                  | 🖪 No    | result found            |                  |               |                    |          |            |                      |                |          |      |
|                  | Progra  | am Participat           | ion* Associa     | ated Counties | s                  |          |            |                      |                |          |      |
|                  | Edit    |                         |                  |               |                    |          |            |                      |                | <b>B</b> |      |
|                  | Act     | Customer Ty             | /pe              | Servicin      | Organization Des   | cription |            | General Program I.   | Current Partic | ipant    |      |
|                  |         | FSA CUSTO               | MER              | 62623         | BALTIMORE COU      | JNTY FA  | RM SER.    | Has interest in the. | Currently enro | lled     |      |
|                  | Attach  | ments Char              | nge History      |               |                    |          |            |                      |                |          |      |
|                  |         |                         | <u> </u>         |               |                    |          |            |                      |                | 6        |      |
|                  | [?Eol   | der RAttac              | hment RUR        | [ ♀ With 1    | Femplate 🕅 🖻       | XB       | More =     |                      |                |          |      |
|                  | Namo    |                         | Descript         | ion           | Created By         | 00 43    | Crow       | ated On              | File Name      |          |      |
|                  | Name    |                         | Descript         | 1011          | created by         |          | Clea       | ateu On              | r në ivannë    |          |      |

23. Click in the Number field.

A user can enter a domestic or foreign phone number. The **Number** field is a numeric free-form field.

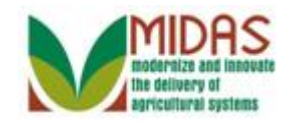

|                  |         |               |                 |               |           |              | S         | aved Sear | ches -             |           | ▼ Go Adv       | anced  | Ĩ |
|------------------|---------|---------------|-----------------|---------------|-----------|--------------|-----------|-----------|--------------------|-----------|----------------|--------|---|
|                  | Custome | er: KRIS KN   | ′LE             |               |           |              |           |           |                    |           | 🔄 Ba           | ck 👻 ( | - |
|                  | Bave    | XCancel   (   | Copy   📴 Nev    | v   Show Du   | uplicate  | s   Key Fi   | eld Chang | ge   More | 9≠                 |           | <b>1</b> (1)   | ۹ 🖨    |   |
| Home             |         |               |                 |               |           |              |           |           |                    |           |                |        | - |
| Worklist         |         |               |                 |               |           |              |           |           |                    |           |                |        |   |
| Business Partner | Contro  | ol Flags Cor  | nmon Eligibilit | ty Financia   | al Servic | е            |           |           |                    |           |                |        |   |
| Farm Records     |         | Archive       | ed: 🗆           |               |           |              |           |           |                    |           |                |        |   |
| Product Master   |         | Inacti        | ve: 🔲 🤇         | 0             |           |              |           |           |                    |           |                |        |   |
|                  |         | Restricte     | ed: 🔲           |               |           |              |           |           |                    |           |                |        |   |
| Recent Items     | Addros  |               |                 | mmunicativ    | on Nun    | bore E M     | Anilo     |           |                    |           |                |        |   |
| JOHN FLACCO      | Edit Li | st            | s types co      | mmumcaut      | on Nun    |              | nans      |           |                    |           | Ð              | ez,    |   |
| CREOLA A SNEED   | Insert  |               |                 |               |           |              |           |           |                    |           |                |        |   |
| ERNST WILLIAMS   | Act     | Туре          | Country         | Number        |           | Extension    | Unli      | Stan      | State              | Count     | y              |        |   |
|                  | Û       | Business 🕶    | US 🗇            | 1             |           |              |           |           |                    | •         |                | •      |   |
|                  | Repre   | sentative Car | acity Relat     | ionships      |           |              |           |           |                    |           |                |        |   |
|                  | []? New | History Dat   | а               |               |           |              |           |           |                    |           | Ē              | Z      |   |
|                  | No      | result found  |                 |               |           |              |           |           |                    |           |                |        |   |
|                  | Progra  | am Participat | ion* Assoc      | iated Countie | es        |              |           |           |                    |           |                |        |   |
|                  | Edit    |               |                 |               |           |              |           |           |                    |           | Ð              | Z      |   |
|                  | Act     | Customer T    | ype             | Servicin      | Orga      | nization Des | scription |           | General Program    | n I Curre | ent Participan | ıt     |   |
|                  |         | FSA CUSTO     | MER             | 62623         | BALT      | IMORE CO     | UNTY FA   | RM SER.   | Has interest in th | ne Curre  | ently enrolled |        |   |
|                  | Attach  | ments Cha     | nge History     |               |           |              |           |           |                    |           |                |        |   |
|                  |         |               |                 |               |           |              |           |           |                    |           | 甸              | Z      |   |
|                  | [] Fol  | der 🍄 Attac   | hment [ 🕆 UF    | RL 📑 With     | Templa    | te 🗊 🗈       | ×B        | More =    |                    |           |                |        |   |
|                  | Name    |               | Descrip         | otion         |           | Created By   |           | Crea      | ated On            | File Nam  | e              |        |   |

**24.** As required, complete/review the following fields:

| Field  | R/O/C | Description                                                                       |
|--------|-------|-----------------------------------------------------------------------------------|
| Number | R     | A number assigned to a particular telephone and used in making connections to it. |
|        |       | <b>Example:</b><br>6674343644                                                     |

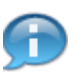

Phone Number and Extension fields will accept numeric values only.

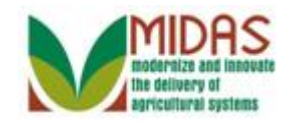

|                                   |   |                     |              |               |                |           |              | Sa        | aved Seard | ches 👻      |             | - ▼ 0         | Go Advan          | ced | Î |
|-----------------------------------|---|---------------------|--------------|---------------|----------------|-----------|--------------|-----------|------------|-------------|-------------|---------------|-------------------|-----|---|
|                                   |   | Custome             | r: KRIS KY   | ΊLE           |                |           |              |           |            |             |             |               | 🖸 Back            | - 🖸 | - |
|                                   |   | Save                | Cancel   C   | opy   🕒 Ne    | w Show D       | uplicate  | s   Key Fi   | eld Chang | ge   More  | ŧŦ          |             |               | (1) 🧕             | 4   | ? |
| Home                              |   |                     |              |               |                |           |              |           |            |             |             |               |                   |     |   |
| Worklist                          |   |                     |              |               |                |           |              |           |            |             |             |               |                   |     |   |
| Ducia de Dante de                 | • |                     |              |               |                |           | _            |           |            |             |             |               |                   |     |   |
| business Parmer                   |   | Contro              | I Flags Cor  | nmon Eligibil | ity Financia   | al Servio | ce           |           |            |             |             |               |                   |     |   |
| Farm Records                      |   |                     | Archive      | ed: 🔲         |                |           |              |           |            |             |             |               |                   |     |   |
| Product Master                    | ► |                     | Inactiv      | /e:           | 0              |           |              |           |            |             |             |               |                   |     |   |
| Recent Items                      |   |                     | Restricte    | ed: 🔲         |                |           |              |           |            |             |             |               |                   |     |   |
|                                   | - | Address             | ses* Addres  | s Types C     | ommunicatio    | on Nur    | nbers E-M    | lails     |            |             |             |               |                   |     |   |
| JOHN FLACCO                       |   | Edit Lis            | t            |               |                |           |              |           |            |             |             |               | 6                 | B   |   |
| CREOLA A SNEED                    |   | Insert              |              |               |                |           |              |           |            |             |             |               |                   |     |   |
| JOHN DO JOHN DO<br>ERNST WILLIAMS | 2 | Act                 | Туре         | Country       | Number         |           | Extension    | Unli      | Stan       | State       |             | County        |                   |     |   |
| Erttor meen ano                   |   | Û                   | Business 🕶   | US d          | 6674343        | 644       |              |           |            |             | •           |               |                   | -   |   |
|                                   |   | Renres              | entative Car | acity Rela    | ationships     |           |              |           |            |             |             |               |                   |     |   |
|                                   |   | [?New               | History Data | a l           | nonanipa       |           |              |           |            |             |             |               | 6                 | 3   |   |
|                                   |   | B No r              | esult found  |               |                |           |              |           |            |             |             |               |                   |     |   |
|                                   |   | Deserve             | Dti-tt       | ···*          |                | _         |              |           |            |             |             |               |                   |     |   |
|                                   |   | Progra              | m Participat | ION" ASSO     | clated Countie | es        |              |           |            |             |             |               | E C               | ۹.  |   |
|                                   |   |                     | Customer Tu  | 10.0          | Continin       | Oran      | nization Dec | evintion  |            | Canaral     | Dragram     | Current De    | ے لیے<br>ticipant | 0   |   |
|                                   |   | Act                 | ESA CUSTO    | MER           | 62623          | BALT      | IMORE CO     | UNTY FA   | RM SER     | Has inte    | rest in the | Currently e   | enrolled          |     |   |
|                                   |   |                     |              |               | 52020          | 27.121    |              |           |            | . The fifth |             | . ourrently ( |                   |     |   |
|                                   |   | Attach              | ments Char   | nge History   |                |           |              |           |            |             |             |               |                   |     |   |
|                                   |   |                     | -            |               |                |           | ~ -          |           |            |             |             |               |                   | 0   |   |
|                                   |   | L <sup>o</sup> Fold | der 🕒 Attacl | nment [ 🕆 U   | RL SWith       | Templa    | ate <u> </u> | Жů        | More≠      |             |             |               |                   |     |   |
|                                   |   | Name                |              | Descri        | iption         |           | Created By   |           | Crea       | ated On     | F           | File Name     |                   |     |   |

25. Select the Standard  $\Box$  checkbox to indicate this is the standard telephone to be used.

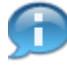

Only the telephone designated as Standard will be displayed in the **Main Address** and **Communicate Data** assignment block.

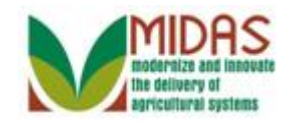

|                  |                                                  | Saved Searches -                          | 🔻 Go Advanced 湔         |
|------------------|--------------------------------------------------|-------------------------------------------|-------------------------|
|                  | Customer: KRIS KYLE                              |                                           | 🔄 Back 🝷 🗋 👻            |
|                  | Save   X Cancel   Copy   PNew   Show Duplicate   | es   Key Field Change   More≠             | 📘 (1) 🔍 🖨 😮             |
| Home             |                                                  |                                           |                         |
| Worklist         |                                                  |                                           |                         |
|                  |                                                  | _                                         |                         |
| Business Partner | Control Flags Common Eligibility Financial Servi | ce                                        |                         |
| Farm Records     | Archived:                                        |                                           |                         |
| Product Master   | Inactive: 🔲 🔞                                    |                                           |                         |
| Desent Items     | Restricted:                                      |                                           |                         |
|                  | Addresses* Address Types Communication Nur       | nbers E-Mails                             |                         |
| JOHN FLACCO      | Edit List                                        |                                           |                         |
| CREOLA A SNEED   | Insert                                           |                                           |                         |
| JOHN DO JOHN DO  | Act Type Country Number                          | Extension Unli Stan State                 | County                  |
| ERNST WILLIAMS   | Business ▼ US □ 6674343644                       |                                           | • •                     |
|                  | Penrosentative Canasity Balationships            |                                           |                         |
|                  | Representative Capacity Relationships            |                                           |                         |
|                  | No result found                                  |                                           |                         |
|                  |                                                  |                                           |                         |
|                  | Program Participation* Associated Counties       |                                           |                         |
|                  | L2 Edit                                          |                                           | 29 1                    |
|                  | Act Customer Type Servicin Orga                  | nization Description General Program      | n I Current Participant |
|                  | PSA CUSTOMER 62623 BAL                           | INVORE COUNTY FARM SER Has interest in th | ne Currentiy enfolled   |
|                  | Attachments Change History                       |                                           |                         |
|                  |                                                  |                                           | <b></b>                 |
|                  | Folder CAttachment CURL With Temp                | ate 🗊 🗈 💥 🖆   More≠                       |                         |
|                  | Name Description                                 | Created By Created On                     | File Name               |

**26.** Click the **State** - dropdown list to view the available options.

The State where the phone number is assigned. This field is optional.

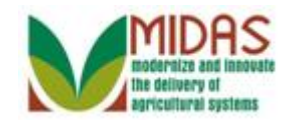

|                  |         |               |                  |               |                   | Sa       | wed Sear     | ches -              | <ul> <li>Go Advance</li> </ul> | ed 🗎 |
|------------------|---------|---------------|------------------|---------------|-------------------|----------|--------------|---------------------|--------------------------------|------|
| 1                | Custome | er: KRIS KY   | 'LE              |               |                   |          |              |                     | 🖸 Back 🝷                       | -    |
|                  | Bave    | XCancel   C   | opy   📴 New      | Show Dupl     | licates   Key Fie | ld Chang | e   More     | )÷                  | ⊾ 🖪 (1) 🔍 🔮                    | € 🕄  |
| Home             |         |               |                  |               |                   |          |              |                     |                                |      |
| Worklist         |         |               |                  |               |                   |          |              |                     |                                |      |
| Business Partner | Contro  | Flags Cor     | nmon Eligibility | Financial S   | Service           |          |              |                     |                                |      |
| Farm Records     |         | Archive       | ed:              |               |                   |          |              |                     |                                |      |
| Product Master   |         | Inactiv       | /e: 🔲 🧯          | )             |                   |          |              |                     |                                |      |
| Pocont Itoms     |         | Restricte     | ed: 🔲            |               |                   |          |              |                     |                                |      |
|                  | Addres  | ses* Addres   | s Types Cor      | nmunication   | Numbers E-M       | ails     |              |                     |                                |      |
| JOHN FLACCO      | Edit Li | st            |                  |               |                   |          |              |                     | e 4                            |      |
| CREOLA A SNEED   | Insert  |               |                  |               |                   |          |              |                     |                                |      |
| ERNST WILLIAMS   | Act     | Туре          | Country          | Number        | Extension         | Unli     | Stan         | State               | County                         |      |
|                  | Û       | Business 🕶    | US 🗇             | 6674343644    | 4                 |          | $\checkmark$ |                     | • •                            |      |
|                  | Repre   | sentative Cap | acity Relati     | onships       |                   |          |              | ALABAMA             |                                |      |
|                  | []? New | History Data  | а                |               |                   |          |              | ALASKA              | es.                            |      |
|                  | B No    | result found  |                  |               |                   |          |              | AMERICAN SAMOA      |                                |      |
|                  |         | D (1)         |                  |               |                   |          |              | ARIZONA             |                                |      |
|                  | Progra  | am Participat | ion" Associa     | ated Counties |                   |          |              | CALIFORNIA          | ▼                              |      |
|                  |         |               |                  | o · ·         |                   |          |              | 0.10.1              |                                |      |
|                  | Act     | Customer Ty   | /pe              | Servicin      | Organization Des  | Cription |              | General Program I   | Current Participant            |      |
|                  |         | FOACUSIC      | NVIER.           | 02023 [       |                   |          | RIVI SER.    | mas interest in the | Currentiy enrolled             |      |
|                  | Attach  | ments Char    | nge History      |               |                   |          |              |                     |                                |      |
|                  |         |               |                  |               |                   |          |              |                     | <b>a</b>                       |      |
|                  | Pol     | der [ PAttacl | hment [ PUR      | L 🛛 🕐 With Te | emplate 📋 🗈       | ×B       | More∓        |                     |                                |      |
|                  | Name    |               | Descript         | tion          | Created By        |          | Crea         | ated On             | File Name                      |      |

**27.** Scroll through the **State** list.

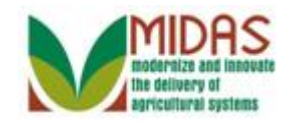

|                                          |          |                  |                  |               |                | Sa       | ved Sear     | ches -               | ▼ Go           | Advanc   | ed 🗎  |
|------------------------------------------|----------|------------------|------------------|---------------|----------------|----------|--------------|----------------------|----------------|----------|-------|
|                                          | ustome   | r: KRIS KY       | 'LE              |               |                |          |              |                      |                | Back     | • 🖸 • |
| C. C. C. C. C. C. C. C. C. C. C. C. C. C | Save     | Cancel   C       | Copy   🕒 New     | Show Duplica  | ates   Key Fie | ld Chang | e   More     | ÷≠                   | <b>L</b> (1)   | <u></u>  | ₿ (?) |
| Home                                     |          |                  |                  |               |                |          |              |                      |                |          |       |
| Worklist                                 |          |                  |                  |               |                |          |              |                      |                |          |       |
| Business Partner                         | Contro   | Elags Cor        | nmon Eligibility | Financial Ser | vice           |          |              |                      |                |          |       |
| Farm Records                             | control  | Archive          | ad:              | - manolar oor |                |          |              |                      |                |          |       |
| Product Master                           |          | Inactiv          | /e: 🗌 🖗          | )             |                |          |              |                      |                |          |       |
|                                          |          | Restricte        | ed: 🔲            | •             |                |          |              |                      |                |          |       |
| Recent Items                             | · · · ·  |                  | -                |               |                |          |              |                      |                |          |       |
| KRIS KYLE<br>JOHN FLACCO                 | Edit Lis | ses* Addres<br>t | s lypes Com      | nmunication N | umbers E-M     | lails    |              |                      |                | <b>1</b> | 2     |
| CREOLA A SNEED                           | Insert   | _                |                  |               |                |          |              |                      |                |          | Ē.    |
| ERNST WILLIAMS                           | Act      | Туре             | Country          | Number        | Extension      | Unli     | Stan         | State                | County         |          |       |
|                                          | Û        | Business 🔻       | US 🗇             | 6674343644    |                |          | $\checkmark$ |                      | r              |          |       |
|                                          | Repres   | entative Cap     | acity Relation   | onships       |                |          |              | KCCO                 |                |          |       |
|                                          | []? New  | History Dat      | a                |               |                |          |              | KENTUCKY             |                | a.       | ,     |
|                                          | No re    | esult found      |                  |               |                |          |              | MAINE                |                |          |       |
|                                          | Progra   | m Participat     | ion* Associa     | ted Counties  |                |          |              | MARSHALL ISLANDS     |                |          |       |
|                                          | Edit     |                  |                  |               |                |          |              |                      |                | 1        | ,     |
|                                          | Act      | Customer Ty      | /pe S            | Servicin Org  | ganization Des | cription |              | General Program I.   | Current Partic | ipant    |       |
|                                          |          | FSA CUSTO        | MER 6            | 62623 BA      | LTIMORE COL    | JNTY FAR | RM SER.      | Has interest in the. | Currently enro | lled     |       |
|                                          | Attach   | nents Char       | nge History      |               |                |          |              |                      |                |          |       |
|                                          |          |                  |                  |               |                |          |              |                      |                | 1        | ,     |
|                                          | Polo     | ler 📑 Attacl     | hment [ PURL     | . 📑 With Tem  | plate 📋 🗈      | жы       | More∓        |                      |                |          |       |
|                                          | Name     |                  | Descripti        | ion           | Created By     |          | Crea         | ated On I            | File Name      |          |       |

28. Select MARYLAND MARYLAND from the State list.

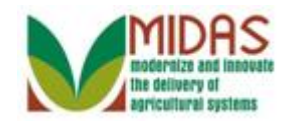

|                  |         |              |                |               |                   | Sa        | wed Sear | ches -            |            | Go Advanc      | ced 🗎 |
|------------------|---------|--------------|----------------|---------------|-------------------|-----------|----------|-------------------|------------|----------------|-------|
| 1                | Custom  | er: KRIS K   | YLE            |               |                   |           |          |                   |            | 🖸 Back         | • 💽 • |
|                  | Save    | XCancel      | Copy   📴 Nev   | v   Show Du   | plicates   Key Fi | eld Chang | e   More | 9≠                |            | Z              | 8     |
| Home             |         |              |                |               |                   |           |          |                   |            |                |       |
| Worklist         |         |              |                |               |                   |           |          |                   |            |                |       |
| Business Partner |         |              |                |               |                   |           |          |                   |            |                |       |
|                  | Contro  | ol Flags Co  | mmon Eligibili | ty Financia   | Service           |           |          |                   |            |                |       |
| Farm Records     |         | Archiv       | ed: 🗌          |               |                   |           |          |                   |            |                |       |
| Product Master   |         | Inact        | ive:           | 0             |                   |           |          |                   |            |                |       |
| Recent Items     |         | Restrict     | ed:            |               |                   |           |          |                   |            |                | _     |
| KRIS KYLE        | Addres  | sses* Addre  | ss Types Co    | mmunicatio    | on Numbers E-M    | lails     |          |                   |            |                |       |
| JOHN FLACCO      | Edit Li | st           |                |               |                   |           |          |                   |            | <b>e</b>       | 5     |
| JOHN DO JOHN DO  | Insert  |              |                |               |                   |           |          |                   |            |                |       |
| ERNST WILLIAMS   | Act     | Туре         | Country        | Number        | Extension         | Unli      | Stan     | State             | County     |                |       |
|                  |         | Business     | US 🖆           | 66743436      | 44                |           |          | MARYLAND          | •          | •              |       |
|                  | Repre   | sentative Ca | pacity Relat   | tionships     |                   |           |          |                   |            |                |       |
|                  | [] Nev  | v History Da | ta             |               |                   |           |          |                   |            | <u> </u>       | 5     |
|                  | No      | result found |                |               |                   |           |          |                   |            |                |       |
|                  | Progra  | am Participa | tion* Assoc    | iated Countie | S                 |           |          |                   |            |                |       |
|                  | Edit    | t            |                |               |                   |           |          |                   |            | <b>a</b>       | 5     |
|                  | Act     | Customer T   | ype            | Servicin      | Organization Des  | cription  |          | General Program   | m I Curren | nt Participant |       |
|                  |         | FSA CUST     | OMER           | 62623         | BALTIMORE CO      | UNTY FA   | RM SER.  | Has interest in t | he Curren  | ntly enrolled  |       |
|                  | Attach  | ments Cha    | nge History    |               |                   |           |          |                   |            |                |       |
|                  |         |              |                |               |                   |           |          |                   |            | 2              | 5     |
|                  | Po      | lder 🕒 Attac | hment 🕒 UF     | RL 🕒 With     | Template 📋 🗈      | ×B        | More≠    |                   |            |                |       |
|                  | Name    | 1            | Descri         | otion         | Created By        |           | Cre      | ated On           | File Name  | •              |       |

**29.** Click the **County** dropdown list icon button to view the available list of options.

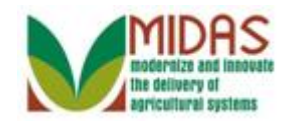

|                          |        |                    |                |                |                     | S        | aved Sear    | ches -          |        | 🔻 Go Advan          | ced | Î   |
|--------------------------|--------|--------------------|----------------|----------------|---------------------|----------|--------------|-----------------|--------|---------------------|-----|-----|
|                          | Custom | er: KRIS K         | YLE            |                |                     |          |              |                 |        | 🖸 Back              | - 🖸 | - 2 |
|                          | Save   | X Cancel           | Copy   📴 Ne    | w   Show D     | uplicates   Key Fie | ld Chang | ge   More    | 9≠              |        | Ľ                   | 4   | 0   |
| Home                     |        |                    |                |                |                     |          |              |                 |        |                     |     |     |
| Worklist                 |        |                    |                |                |                     |          |              |                 |        |                     |     |     |
| Business Partner         | Contr  | ol Flags Co        | mmon Eligibili | ity Financia   | al Service          |          |              |                 |        |                     |     |     |
| Farm Records             |        | Archiv             | ed: 🗆          |                |                     |          |              |                 |        |                     |     |     |
| Product Master           |        | Inact              | ve:            | 0              |                     |          |              |                 |        |                     |     |     |
|                          |        | Restrict           | ed:            | -              |                     |          |              |                 |        |                     |     |     |
| Recent Items             |        |                    | T              |                |                     |          |              |                 |        |                     |     |     |
| KRIS KYLE<br>JOHN FLACCO | Edit L | sses" Addre<br>ist | ss Types Co    | ommunicatio    | on Numbers E-IV     | lalis    |              |                 |        | 6                   | B   |     |
| CREOLA A SNEED           | Inser  | t                  |                |                |                     |          |              |                 |        |                     |     |     |
| JOHN DO JOHN DO          | Act.   | Туре               | Country        | Number         | Extension           | Unli     | Stan         | State           | Co     | ounty               |     |     |
| ERNST WILLIAMS           | Û      | Business           | US d           | 6674343        | 644                 |          | $\checkmark$ | MARYLAND        | •      | ·····,              | -   |     |
|                          |        |                    |                |                |                     |          |              |                 |        |                     | •   |     |
|                          | Repre  | History Dat        | pacity Rela    | tionsnips      |                     |          |              |                 | AL     |                     | _   |     |
|                          |        | recult found       | a              |                |                     |          |              |                 | BA     | LTIMORE             |     |     |
|                          |        | result lound       |                |                | _                   |          |              |                 | BA     | LTIMORE CITY        |     |     |
|                          | Progr  | am Participa       | tion* Assoc    | ciated Countie | es                  |          |              |                 |        | ROLINE              | -   |     |
|                          | ZEdi   | it                 |                |                |                     |          |              |                 |        |                     | 3   |     |
|                          | Act    | Customer T         | уре            | Servicin       | Organization Des    | cription |              | General Progra  | im I C | Current Participant | _   |     |
|                          |        | FSA CUST           | DMER           | 62623          | BALTIMORE CO        | JNTY FA  | RM SER.      | Has interest in | the C  | Currently enrolled  |     |     |
|                          | Attac  | hments Cha         | nge History    |                |                     |          |              |                 |        |                     |     |     |
|                          |        |                    |                |                |                     |          |              |                 |        | e e                 | Z   |     |
|                          | PFo    | older 📑 Attac      | hment [ 🖓 U    | RL 🕒 With      | Template 🗊 🗈        | жů       | More≠        |                 |        |                     |     |     |
|                          | Name   | 9                  | Descri         | ption          | Created By          |          | Cre          | ated On         | File N | Vame                |     |     |

**30.** Select **BALTIMORE** BALTIMORE from the County list.

The County is where the phone number is assigned and this field is optional.

At the conclusion of this step the telephone number populates the **Telephone Number** field in the **Main Address and Communication Data** block.

Next, we will add a E-Mail address to the customer's record.

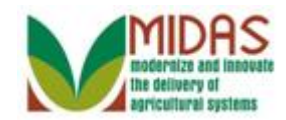

|                          |             |                |                  |              |                    | Sa       | aved Sear    | ches -             | 🔻 Go            | Advance  | d 🔟  |
|--------------------------|-------------|----------------|------------------|--------------|--------------------|----------|--------------|--------------------|-----------------|----------|------|
|                          | Customer:   | KRIS KY        | LE               |              |                    |          |              |                    | C               | Back 🝷   | •    |
|                          | 🗒 Save 🛛 🗙  | Cancel   C     | opy   🎦 New      | Show Du      | plicates   Key Fie | ld Chang | ge   More    | ;≠                 |                 | & ¢      | ≞ (? |
| Home                     |             |                |                  |              |                    |          |              |                    |                 |          |      |
| Worklist                 |             |                |                  |              |                    |          |              |                    |                 |          |      |
| Business Partner         | Control F   | Flags Con      | nmon Eligibility | y Financial  | Service            |          |              |                    |                 |          |      |
| Farm Records             |             | Archive        | d:               |              |                    |          |              |                    |                 |          |      |
| Product Master           |             | Inactiv        | re: 🔲 🧯          | 2            |                    |          |              |                    |                 |          |      |
|                          |             | Restricte      | d: 🔲             |              |                    |          |              |                    |                 |          |      |
| Recent Items             | Address     | * •            | T.T.             |              | - Numbers E N      |          |              |                    |                 |          |      |
| KRIS KYLE<br>JOHN FLACCO | Edit List   | s" Addres      | s Types Con      | mmunicatio   | In Numbers E-IV    | lalis    |              |                    |                 | <b>a</b> |      |
| CREOLA A SNEED           | Insert      |                |                  |              |                    |          |              |                    |                 |          |      |
| ERNST WILLIAMS           | Act 1       | Гуре           | Country          | Number       | Extension          | Unli     | Stan         | State              | County          |          |      |
|                          | 1 E         | Business       | US 🗇             | 66743436     | 44                 |          | $\checkmark$ | MARYLAND           | ▼ BALTIMORE     | •        |      |
|                          | Represe     | ntative Cap    | acity Relati     | onships      |                    |          |              |                    |                 |          |      |
|                          | [?New       | History Data   | 1                |              |                    |          |              |                    |                 | 6        |      |
|                          | B No res    | ult found      |                  |              |                    |          |              |                    |                 |          | -    |
|                          | Program     | Darticipati    | on* Associ       | ated Countie |                    |          |              |                    |                 |          |      |
|                          | ZEdit       | ганстран       | OII A33001       |              | 3                  |          |              |                    |                 | 6        |      |
|                          | Act (       | Customer Tv    | rpe              | Servicin     | Organization Des   | cription |              | General Program    | L Current Parti | cipant   | -    |
|                          | F           | SA CUSTO       | MER              | 62623        | BALTIMORE COL      | JNTY FA  | RM SER.      | Has interest in th | e Currently enr | olled    |      |
|                          | Attacher    | oh-            |                  |              |                    |          |              |                    |                 |          |      |
|                          | Attachme    | ends Char      | ige History      |              |                    |          |              |                    |                 |          |      |
|                          | FO F - Have | - <b>D</b> Au1 | EQUID            | E FOMME 7    |                    | V P.     | LAA          |                    |                 |          |      |
|                          | Folder      | r 📑 Attach     | iment YUR        | L C VVith    | remplate 🔟 🖽       | × 0      | More =       |                    | 1               |          |      |
|                          | Name        |                | Descrip          | tion         | Created By         |          | Crea         | ated On            | File Name       |          |      |

**31.** Click the **E-Mails E-Mails** tab to add an E-Mail address that can be used to send communication and business documentation.

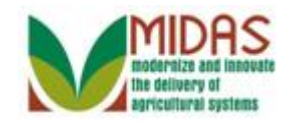

|                  |                                       | Saved Searche                           | es 🗸 🔽 🔽 Go Advanced 🗑                 |
|------------------|---------------------------------------|-----------------------------------------|----------------------------------------|
| C                | ustomer: KRIS KYLE                    |                                         | 🖸 Back 👻 🖸 👻                           |
|                  | Save   🗙 Cancel   Copy   🖺 New   Show | v Duplicates   Key Field Change   More= | ى 🖨 😮                                  |
| Home             |                                       |                                         |                                        |
| Worklist         |                                       |                                         |                                        |
| Business Partner | Control Flags Common Eligibility Fina | ncial Service                           |                                        |
| Farm Records     | Archived:                             |                                         |                                        |
| Product Master   | Inactive: 🗌 🔞                         |                                         |                                        |
| Recent Items     | Restricted:                           |                                         |                                        |
| KRIS KYLE        | Addresses* Address Types Communica    | tion Numbers E-Mails                    |                                        |
| JOHN FLACCO      | Edit List                             |                                         |                                        |
| CREOLA A SNEED   | Insert                                |                                         |                                        |
| ERNST WILLIAMS   | Act E-Mail                            |                                         | Standard Receive Sensiti               |
|                  | No result found                       |                                         |                                        |
|                  | Representative Capacity Relationships |                                         |                                        |
|                  | PNew History Data                     |                                         |                                        |
|                  | No result found                       |                                         |                                        |
|                  | Program Participation* Associated Con | Inties                                  |                                        |
|                  | Edit                                  |                                         | <b>a</b>                               |
|                  | Act Customer Type Servicin            | Organization Description                | General Program I Current Participant  |
|                  | FSA CUSTOMER 62623                    | BALTIMORE COUNTY FARM SER               | Has interest in the Currently enrolled |
|                  | Attachments Change History            |                                         |                                        |
|                  |                                       |                                         |                                        |
|                  | SFolder SAttachment SURL              | /ith Template 🍵 🗈 🔀 🖺   More=           |                                        |
|                  | Name Description                      | Created By Create                       | d On File Name                         |

**32.** Click Insert button Insert button to add a new line to the **E-Mail** tab for the selected BP record.

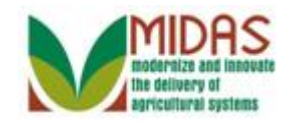

|                  |                                    |                              | Saved Searches -     | <b>▼</b> G             | o Advanced 湔 |
|------------------|------------------------------------|------------------------------|----------------------|------------------------|--------------|
|                  | Customer: KRIS KYLE                |                              |                      |                        | 🖸 Back 🝷 💽   |
|                  | ☐Save   XCancel   Copy   ♪New   S  | how Duplicates   Key Field C | hange   More≑        |                        | 2 🖨 🖉        |
| Home             |                                    |                              |                      |                        |              |
| Worklist         |                                    |                              |                      |                        |              |
| Business Partner | Control Flags Common Eligibility F | inancial Service             |                      |                        |              |
| Farm Records     | Archived:                          |                              |                      |                        |              |
| Product Master   | Inactive: 🔲 📀                      |                              |                      |                        |              |
| Pocont Itoms     | Restricted:                        |                              |                      |                        |              |
|                  | Addresses* Address Types Commun    | ication Numbers E-Mails      |                      |                        |              |
| JOHN FLACCO      | Edit List                          |                              |                      |                        | ۵ 🖿          |
| CREOLA A SNEED   | Insert                             |                              |                      |                        |              |
| ERNST WILLIAMS   | Act E-Mail                         |                              |                      | Standard Receive       | Sensiti      |
|                  | 1                                  |                              |                      |                        |              |
|                  | Representative Capacity Relationsh | ips                          |                      |                        |              |
|                  | PNew History Data                  |                              |                      |                        | ۵ 🗎          |
|                  | No result found                    |                              |                      |                        |              |
|                  | Program Participation* Associated  | Counties                     |                      |                        |              |
|                  | Edit                               |                              |                      |                        | ۵ 🖿          |
|                  | Act Customer Type Servi            | cin Organization Descript    | on General Pr        | ogram I Current Par    | ticipant     |
|                  | FSA CUSTOMER 6262                  | 3 BALTIMORE COUNTY           | FARM SER Has interes | st in the Currently er | nrolled      |
|                  | Attachments Change History         |                              |                      |                        |              |
|                  |                                    |                              |                      |                        | <b>a</b>     |
|                  | Polder PAttachment PURL            | 🖁 With Template  🗊 🗈 🔀       | te   More≠           |                        |              |
|                  | Name Description                   | Created By                   | Created On           | File Name              |              |

**33.** As required, complete/review the following fields:

| Field  | R/O/C | Description                                      |
|--------|-------|--------------------------------------------------|
| E-Mail | R     | The e-mail address for an individual or business |
|        |       | Example:                                         |
|        |       | gmail@gmail.com                                  |

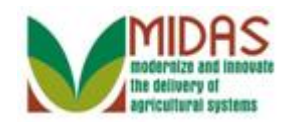

|                  |                         |                     | Sav                         | ed Searches -     |            | Go Advance          | ed 🗎  |
|------------------|-------------------------|---------------------|-----------------------------|-------------------|------------|---------------------|-------|
|                  | Customer: KRIS KYLE     |                     |                             |                   |            | 🖸 Back 🤊            | - 🖸 - |
| C                | Save   🗙 Cancel   Copy  | Prew   Show Du      | plicates   Key Field Change | More≠             |            | L (                 | ≙ 🕜   |
| Home             |                         |                     |                             |                   |            |                     |       |
| Worklist         |                         |                     |                             |                   |            |                     |       |
| Business Partner | Control Flags Common E  | ligibility Financia | I Service                   |                   |            |                     |       |
| Farm Records     | Archived:               |                     |                             |                   |            |                     |       |
| Product Master   | Inactive:               | 0                   |                             |                   |            |                     |       |
| Recent Items     | Restricted:             |                     |                             |                   |            |                     |       |
| KRIS KYLE        | Addresses* Address Type | s Communication     | Numbers E-Mails             |                   |            |                     |       |
| JOHN FLACCO      | Edit List               |                     |                             |                   |            | <u>الله</u>         |       |
| JOHN DO JOHN DO  | Insert                  |                     |                             |                   |            |                     |       |
| ERNST WILLIAMS   | Act E-Mail              |                     |                             |                   | Standard   | Receive Sensiti     |       |
|                  | gmail@gmail.com         |                     |                             |                   |            |                     |       |
|                  | Representative Capacity | Relationships       |                             |                   |            |                     |       |
|                  | PNew History Data       |                     |                             |                   |            | <b>a</b>            |       |
|                  | No result found         |                     |                             |                   |            |                     |       |
|                  | Program Participation*  | Associated Countie  | s                           |                   |            |                     |       |
|                  | Z Edit                  |                     |                             |                   |            | <u>به</u>           |       |
|                  | Act Customer Type       | Servicin            | Organization Description    | General Pr        | rogram I ( | Current Participant |       |
|                  | FSA CUSTOMER            | 62623               | BALTIMORE COUNTY FAR        | M SER Has interes | stin the ( | Currently enrolled  |       |
|                  | Attachments Change Hist | tory                |                             |                   |            |                     |       |
|                  |                         |                     |                             |                   |            |                     |       |
|                  | Polder PAttachment      | PURL With           | Template 🎁 🗅 🔀 🛱 l          | More =            |            |                     |       |
|                  | Name [                  | Description         | Created By                  | Created On        | File       | Name                |       |

**34.** Select the **Standard** check box to define the E-Mail address.

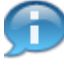

E-Mail Address are optional. If an E-Mail Address is entered one must be selected as Standard.

By selecting the **Standard** checkbox it will be reflected in the **E-Mail** Address field which is found in the **Main Address and Communication Data** assignment block. If this is also the preferred method of communication, the user can set the **Preferred Communication Method** field in the **Main Address and Communication Data** block to E-Mail.

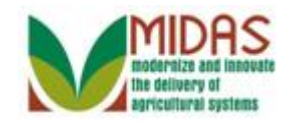

|                  | Saved Searches -                                                            | 🔻 Go Advanced 前                |
|------------------|-----------------------------------------------------------------------------|--------------------------------|
| 1                | Customer: KRIS KYLE                                                         | 🕒 Back 👻 🖸 👻                   |
|                  | ☐Save   XCancel   Copy   🖺 New   Show Duplicates   Key Field Change   More≠ | ى 🖨 📀                          |
| Home             |                                                                             |                                |
| Worklist         |                                                                             |                                |
| Business Partner | Control Flags Common Eligibility Financial Service                          |                                |
| Farm Records     | Archived:                                                                   |                                |
| Product Master   | Inactive: 🔲 🔞                                                               |                                |
| Pocont Itoms     | Restricted:                                                                 |                                |
|                  | Addresses* Address Types Communication Numbers E-Mails                      |                                |
| JOHN FLACCO      | Edit List                                                                   | <u>ه</u> ه                     |
| CREOLA A SNEED   | Insert                                                                      |                                |
| ERNST WILLIAMS   | Act E-Mail                                                                  | Standard Receive Sensiti       |
|                  | gmail@gmail.com                                                             |                                |
|                  | Representative Capacity Relationships                                       |                                |
|                  | C New History Data                                                          | <b>a</b>                       |
|                  | B No result found                                                           |                                |
|                  | Program Participation* Associated Counties                                  |                                |
|                  | []∂ Edit                                                                    | <u>ه</u> ک                     |
|                  | Act Customer Type Servicin Organization Description General                 | Program I Current Participant  |
|                  | FSA CUSTOMER 62623 BALTIMORE COUNTY FARM SER Has inter                      | rest in the Currently enrolled |
|                  | Attachments Change History                                                  |                                |
|                  |                                                                             |                                |
|                  | 🔓 Folder 📑 Attachment 📑 URL 📑 With Template 🍵 🗈 🔀 🐴   More 🕫                |                                |
|                  | Name Description Created By Created On                                      | File Name                      |

**35.** Select the **Receive Sensitive E-Mail** check box to indicate that this E-Mail address is used to receive sensitive documentation.

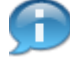

The **Receive Sensitive E-Mail** checkbox indicates if the customer wants to receive sensitive E-Mail per the AD-2047.

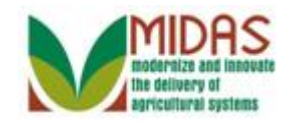

|                                     |                         | Save                         | ed Searches -     |              | Go Advanc           | ed 🗎  |
|-------------------------------------|-------------------------|------------------------------|-------------------|--------------|---------------------|-------|
| Customer: KRIS KYL                  | E                       |                              |                   |              | 🔄 Back 🦄            | - 🖸 - |
| Save   X Cancel   Cop               | y   📴 New   Show D      | uplicates   Key Field Change | More =            |              | L.                  | ₿ 🕜   |
| Home                                |                         |                              |                   |              |                     |       |
| Worklist                            |                         |                              |                   |              |                     |       |
| Business Partner Control Flags Comm | on Eligibility Financia | I Service                    |                   |              |                     |       |
| Farm Records Archived:              |                         |                              |                   |              |                     |       |
| Product Master Inactive:            | □ 0                     |                              |                   |              |                     |       |
| Recent Items Restricted:            |                         |                              |                   |              |                     |       |
| KRIS KYLE Addresses* Address        | Types Communication     | Numbers E-Mails              |                   |              |                     |       |
| JOHN FLACCO                         |                         |                              |                   |              |                     |       |
| CREOLA A SNEED Insert               |                         |                              |                   |              |                     |       |
| ERNST WILLIAMS Act E-Mail           |                         |                              |                   | Standard     | Receive Sensiti     |       |
| 🗊 gmail@gmail.c                     | om                      |                              |                   | $\checkmark$ |                     |       |
| Representative Capa                 | ity Relationships       |                              |                   |              |                     |       |
| New History Data                    |                         |                              |                   |              | e e                 | 1     |
| No result found                     |                         |                              |                   |              |                     |       |
| Program Participation               | * Associated Countie    | es                           |                   |              |                     |       |
| [≱ Edit                             |                         |                              |                   |              | <b>a</b>            | ]     |
| Act Customer Type                   | Servicin                | Organization Description     | General Pr        | rogram I     | Current Participant |       |
| FSA CUSTOM                          | ER 62623                | BALTIMORE COUNTY FAR         | VI SER Has intere | st in the (  | Currently enrolled  |       |
| Attachments Change                  | History                 |                              |                   |              |                     |       |
|                                     |                         |                              |                   |              | e 4                 | ]     |
| Polder PAttachm                     | ent 📑 URL 📑 With        | Template 🎁 🗈 💥 🛱 🛙           | More =            |              |                     |       |
| Name                                | Description             | Created By                   | Created On        | File         | Name                |       |

**36.** Click the **Save** button BP record changes.

You have updated a Business Partner record by changing the address, and adding communication (phone and E-Mail) data to the existing BP record.

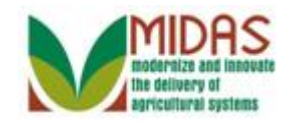

|                  |                         |                      |                          | Saved Searches | 3 🕶                | •          | Go Advar     | nced | Ĩ  |
|------------------|-------------------------|----------------------|--------------------------|----------------|--------------------|------------|--------------|------|----|
| Cu               | istomer: KRIS KYLE      |                      |                          |                |                    |            | 🖸 Back       | -    | •  |
|                  | Save   🗙 Cancel   Copy  | Show Show D          | uplicates   Key Field Cl | hange   More∓  |                    |            | 🗄 (1) 🔍      | 4    | () |
| Home             |                         |                      |                          |                |                    |            |              |      |    |
| Worklist         |                         |                      |                          |                |                    |            |              |      |    |
| Business Partner |                         |                      |                          |                |                    |            |              |      |    |
| Farm Records     | Control Flags Common    | Eligibility Financia | al Service               |                |                    |            |              |      |    |
| Product Master   | Archived:               |                      |                          |                |                    |            |              |      |    |
|                  | Inactive:               | •                    |                          |                |                    |            |              |      |    |
| Recent Items     | Restricted:             |                      |                          |                |                    |            |              |      |    |
| KRIS KYLE        | Addresses* Address Tvp  | es Communication     | Numbers E-Mails          |                |                    |            |              |      |    |
| KADE KYLE        | Edit List               |                      |                          |                |                    |            | 1            | 2    |    |
| KAIN KYLE        | Act E-Mail              |                      |                          |                | Stan               | dard Rece  | ive Sensiti  |      |    |
| JOHN DO JOHN DO  | gmail@gmail.com         | 1                    |                          |                |                    | ~          | $\checkmark$ |      |    |
|                  | Representative Capacity | Relationships S      | SN Family                |                |                    |            |              |      |    |
|                  | PNew History Data       |                      |                          |                |                    |            | (i)          | L.   |    |
|                  | No result found         |                      |                          |                |                    |            |              |      |    |
|                  | Program Participation*  | Associated Countie   | es                       |                |                    |            |              |      |    |
|                  | Edit                    |                      |                          |                |                    |            | 9            | R.   |    |
|                  | Act Customer Type       | Servicin             | Organization Descripti   | on             | General Program    | I Current  | Participant  |      |    |
|                  | FSA CUSTOMER            | 62623                | BALTIMORE COUNTY         | FARM SER       | Has interest in th | e Currentl | y enrolled   |      |    |
|                  | Attachments Change H    | istory               |                          |                |                    |            |              |      |    |
|                  |                         |                      |                          |                |                    |            | 9            | Ľ    |    |
|                  | Polder PAttachment      | : PURL PWith         | Template 🗊 🗈 🔀           | 🛅   More ≠     |                    |            |              |      |    |
|                  | Name                    | Description          | Created By               | Created        | On                 | File Name  |              |      |    |

37. Scroll up to the top of the Customer Detail tab to verify entries.

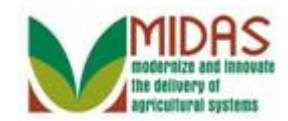

|                   |   |                         |                  |          |                   |         | Saved Se   | arches 👻          |                    | ▼ Go        | Advanc | ed 🗊  |
|-------------------|---|-------------------------|------------------|----------|-------------------|---------|------------|-------------------|--------------------|-------------|--------|-------|
|                   |   | Customer: KRIS KYLE     |                  |          |                   |         |            |                   |                    |             | Back   | • 🖸 • |
|                   |   | ☐Save   X Cancel   Copy | / I 🕒 New   St   | how Du   | plicates   Key Fi | ield Ch | ange   Me  | ore =             |                    | <b>L</b> (1 | ) &    | ≙ 0   |
| Home              |   |                         |                  |          |                   |         |            |                   |                    |             |        |       |
| ( Home            |   | Customer Details Cu     | stomer Profile   | Roles    | Identification Nu | mbers   | SCIMS F    | Replication Statu | s                  |             |        |       |
| Business Dartner  | • | Edit STax ID Histor     | У                |          |                   |         |            |                   |                    |             |        |       |
| Dusiliess Faither |   | General Data            |                  |          |                   | Mai     | n Address  | and Commun        | ication Data       |             |        |       |
| Farm Records      | • | Current Role:           | Individual       |          |                   | Info    | rmation.   |                   |                    |             |        |       |
| Product Master    | • | BP Number / ID:         | 8000127055       |          |                   | Add     | ess Lin    | 12310 DOVER       | RD                 |             |        |       |
| Decent literat    |   | Prefix:                 |                  |          |                   |         |            | Example: Stre     | et address, PO B   | OX XXX, I   | RR…    |       |
| Recent Items      |   | First Name:             | KRIS             |          |                   | Add     | ress Lin   |                   |                    |             |        |       |
|                   |   | Middle Name:            |                  |          |                   |         |            | Example: Apa      | rtment, Suite, Uni | it, Buildin | g, Fl  |       |
| KADE KYLE         |   | Last Name:              | KYLE             |          |                   |         | City:      | REISTERSTO        | WN                 |             |        |       |
| KAIN KYLE         |   | Suffix:                 |                  |          |                   |         | State:     | MD                | MARYLAND           |             |        |       |
| JOHN DO JOHN DO   |   | Common Customer         | KRIS KYLE        |          |                   |         | ZIP Code:  | 21136-5606        |                    |             |        |       |
|                   |   | Legal Name:             | No               |          |                   |         | Country:   | US                | USA                |             |        |       |
|                   |   | Language Preference:    | English          |          |                   | Tel     | ephone.    | (667) 434-3644    | 1                  |             |        |       |
|                   |   | Data Origin:            | CRM              |          |                   | Mob     | ile Num    |                   |                    |             |        |       |
|                   |   | Employee Type:          | Not an employe   | ee       |                   | E-M     | ail Addr   | gmail@gmail.c     | com                |             |        |       |
|                   |   | Tax ID Type:            | Social Sec       | $\odot$  |                   | Pret    | ferred C   | Post (letter)     |                    |             |        |       |
|                   |   | Tax ID Number:          | 667434364        | $\odot$  |                   | Carr    | ier Route: | R007              |                    |             |        |       |
|                   |   | IRS Response Code:      | Error – TIN is n | ot curre | ently i           | Deliv   | ery Bar    | 109               |                    |             |        |       |
|                   |   | IRS Attempts:           | 01               |          |                   | Con     | gressio    | MARYLAND          | 02                 |             |        |       |
|                   |   | Date of Death:          |                  |          |                   |         |            |                   |                    |             |        |       |
|                   |   | Death Confirmed:        |                  |          |                   |         |            |                   |                    |             |        |       |
|                   |   | Notes                   |                  |          |                   |         |            |                   |                    |             |        |       |
|                   |   |                         |                  |          |                   |         |            |                   |                    |             |        |       |
|                   |   |                         |                  |          |                   |         |            |                   |                    |             |        |       |

38.

# Click the **Home** Home

button to return to the Main page. You

have completed the transaction.

Notice that the **E-Mail Address** and **Telephone Number** fields are now populated with the E-Mail and Telephone Number that were entered. The **Preferred Communication Method** is still set to Post Letter as the main form of communication. However, this field can be changed by selecting a different option in the dropdown box.

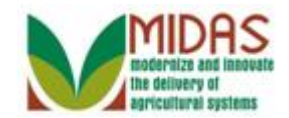

# Result

You have now updated a customer's Business Partner record.